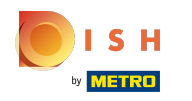

#### () Klik op Frans menu toevoegen.

| boo       | V2.24.2                        |   | booq Demo EN 🔅 |               |                      |          | Demo boo         | q ∨ |
|-----------|--------------------------------|---|----------------|---------------|----------------------|----------|------------------|-----|
| « Mi<br>Ø | inimize menu<br>Dashboard      |   | French menus   |               |                      |          | + Add french men | nu  |
| Ø         | Articles<br>Products           | ^ | French menus   |               | Selected french menu | Products |                  |     |
|           | Product groups<br>Price levels |   | Q Type to se   | earch         | No records found     |          |                  |     |
|           | Menus<br>French menus          |   | French Menu    | € 25.95 ∥ ि ₪ |                      |          |                  |     |
|           | Option menus<br>Time periods   |   |                |               |                      |          |                  |     |
| -\\-      | Finances                       | ~ |                |               |                      |          |                  |     |
| ŝ         | General                        | ^ |                |               |                      |          |                  |     |
|           | General                        |   |                |               |                      |          |                  |     |
|           | Production stations            |   |                |               |                      |          |                  |     |
|           | Cash stores                    |   |                |               |                      |          |                  |     |
|           | Printers                       |   |                |               |                      |          |                  |     |
|           | App links                      |   |                |               |                      |          |                  |     |

#### booq - Vaste prijs menu's

## () Klik op Naam en typ de gewenste titel in.

| <b>000</b> v2.24.2                    | booq Demo EN <sup>①</sup>  | Add french menu | French menu CLOSE 🛞         |
|---------------------------------------|----------------------------|-----------------|-----------------------------|
| « Minimize menu                       | French menus               | 🔅 French menu   | Name* Turnover group* Non ✓ |
| <ul> <li>Dashboard</li> </ul>         |                            |                 | Prices                      |
| Articles ^ Products                   | French menus Select        | e               | Price* 0.00                 |
| Product groups                        | Q Type to search No record | s               | Identification              |
| Price levels<br>Menus<br>French menus | French Menu € 25.95 / ि 🗊  |                 | Your<br>reference           |
| Option menus                          |                            |                 | ID                          |
| Time periods                          |                            |                 |                             |
| $\sim$ Finances $\checkmark$          |                            |                 |                             |
| ඟී General ^                          |                            |                 |                             |
| General                               |                            |                 |                             |
| Production stations                   |                            |                 |                             |
| Facilities                            |                            |                 |                             |
| Cash stores                           |                            |                 |                             |
| Printers                              |                            |                 | Save                        |
| App links                             |                            |                 |                             |

## () Klik op Omzetgroep .

| <b>6000</b> v2.24.2  |             | booq Demo EN 💿            |            | Add french menu | French menu       |                 | close 🛞 |
|----------------------|-------------|---------------------------|------------|-----------------|-------------------|-----------------|---------|
| « Minimize me        | nu          | French menus              |            | 🔅 French menu   | Name* rse Me      | Turnover group⁼ | Non ~   |
| Dashboa              | ra          |                           |            |                 | Prices            |                 |         |
| Articles Products    | ^           | French menus              | Selecte    |                 | Price*            | 0.00            |         |
| Product              | groups      | Q Type to search          | No records |                 | Identification    |                 |         |
| Price leve<br>Menus  | els         | French Menu € 25.95 🧷 🖻 💼 |            |                 | Your<br>reference |                 |         |
| French m             | nenus       |                           |            |                 | חו                |                 |         |
| Option m<br>Time per | iods        |                           |            |                 |                   |                 |         |
| -\∕ Finances         | ~           |                           |            |                 |                   |                 |         |
| දරි General          | ^           |                           |            |                 |                   |                 |         |
| General              |             |                           |            |                 |                   |                 |         |
| Productio            | on stations |                           |            |                 |                   |                 |         |
| Facilities           |             |                           |            |                 |                   |                 |         |
| Cash stor            | res         |                           |            |                 |                   |                 |         |
| Printers             |             |                           |            |                 |                   |                 | Save    |
| App links            |             |                           |            |                 |                   |                 |         |

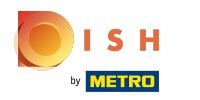

(

#### booq - Vaste prijs menu's

Selecteer uw omzetgroep. In ons geval zullen we Lage btw selecteren.

| <b>6000</b> v2.24  | 4.2                  |   | booq Demo EN ③ |               |            | Add french menu | French menu    |                | CLOSE 🛞                                                                                                    |
|--------------------|----------------------|---|----------------|---------------|------------|-----------------|----------------|----------------|----------------------------------------------------------------------------------------------------|
| « Minimize         | menu                 | l | French menus   |               |            | 🔅 French menu   | Name* 3-cou    | Turnover group | Non V                                                                                                    |
| () Dashb           | board                |   |                |               |            |                 | Prices         |                | N⊠ W<br>MAg                                                                                                    |
| 🕥 Article<br>Produ | es ^                 | I | French menus   |               | Selecte    |                 | Price*         | 0.00           | Normal Normal Norma<br>Normal Normal No |
| Produ<br>Price l   | ict groups<br>levels | I | Q Type to      | search        | No records |                 | Identification |                |                                                                                                    |
| Menus              | s                    | I | French Menu    | € 25.95 / ि ₪ |            |                 | Your           |                |                                                                                                    |
| Frenc              | h menus              | н |                |               |            |                 | Tereferice     |                |                                                                                                    |
| Optio              | n menus              | н |                |               |            |                 | ID             |                |                                                                                                    |
| Time               | periods              |   |                |               |            |                 |                |                |                                                                                                    |
| √ Finano           | ces 🗸                | l |                |               |            |                 |                |                |                                                                                                    |
| ැබූ Gener          | ral ^                |   |                |               |            |                 |                |                |                                                                                                    |
| Gener              | ral                  |   |                |               |            |                 |                |                |                                                                                                    |
| Produ              | iction stations      |   |                |               |            |                 |                |                |                                                                                                    |
| Facilit            | ties                 |   |                |               |            |                 |                |                |                                                                                                    |
| Cash               | stores               |   |                |               |            |                 |                |                |                                                                                                    |
| Printe             | ers                  |   |                |               |            |                 |                |                | Save                                                                                                    |
| App li             | inks                 | U |                |               |            |                 |                |                |                                                                                                    |

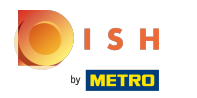

#### () Klik op Prijs en voeg uw prijs toe.

| <b>6000</b> v2.24.2            | booq Demo EN 🕕            | Add french menu | French menu CLOSE 🛞                |
|--------------------------------|---------------------------|-----------------|------------------------------------|
| « Minimize menu                | French menus              | French menu     | Name* 3-cour Turnover group* Low ~ |
| Articles                       |                           |                 | Prices                             |
| Products                       | French menus Sele         | cte             | Price* 18.95                       |
| Product groups<br>Price levels | Q Type to search No rec   | rds             | Identification                     |
| Menus                          | French Menu € 25.95 🖉 🗋 🛅 |                 | Your reference                     |
| French menus<br>Option menus   |                           |                 | ID                                 |
| Time periods                   |                           |                 |                                    |
| -√- Finances ✓                 |                           |                 |                                    |
| ැති General ^                  |                           |                 |                                    |
| General<br>Production stations |                           |                 |                                    |
| Facilities                     |                           |                 |                                    |
| Cash stores                    |                           |                 |                                    |
| App links                      |                           |                 | Save                               |

# i Klik op Opslaan.

| <b>booq</b> v2.24.2   |        | booq Demo EN 0            |            | Add french menu | French menu    | close 🛞               |
|-----------------------|--------|---------------------------|------------|-----------------|----------------|-----------------------|
| « Minimize menu       | ſ      | French menus              |            | 🔅 French menu   | Name* 3-cour   | Turnover group* Low V |
| Dashboard             |        |                           |            |                 | Prices         |                       |
| Articles Products     | ^      | French menus              | Selecte    |                 | Price*         | 18.95                 |
| Product group         | s      | Q Type to search          | No records |                 | Identification |                       |
| Price levels<br>Menus |        | French Menu € 25.95 / ि 🗑 |            |                 | Your           |                       |
| French menus          |        |                           |            |                 | reference      |                       |
| Option menus          |        |                           |            |                 | ID             |                       |
| Time periods          |        |                           |            |                 |                |                       |
| $\sim$ Finances       | ×      |                           |            |                 |                |                       |
| දිබු General          | ^      |                           |            |                 |                |                       |
| General               |        |                           |            |                 |                |                       |
| Production sta        | itions |                           |            |                 |                |                       |
| Facilities            |        |                           |            |                 |                |                       |
| Cash stores           |        |                           |            |                 |                |                       |
| Printers              |        |                           |            |                 |                | Save                  |
| App links             |        |                           |            |                 |                |                       |

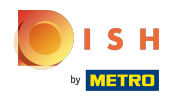

# • Klik na het opslaan op 3-gangenmenu.

| 600   | <b>Q</b> v2.24.2               |   | booq Demo EN  |          |           |                      | $\bigcirc$ | Demo booq $$ |
|-------|--------------------------------|---|---------------|----------|-----------|----------------------|------------|--------------|
| « Mir | nimize menu<br>Dashboard       | 1 | French menus  |          |           |                      | + Add      | french menu  |
| Ø     | Articles<br>Products           | ^ | French menus  |          |           | Selected french menu | Products   |              |
|       | Product groups<br>Price levels |   | Q Type t      | o search | $\supset$ | No records found     |            |              |
|       | Menus<br>French menus          |   | French Menu   | € 25.95  |           |                      |            |              |
|       | Option menus<br>Time periods   |   | 3-course Menu | € 18.95  |           |                      |            |              |
| -\\-  | Finances                       | ~ |               |          |           |                      |            |              |
| £33   | General                        | ^ |               |          |           |                      |            |              |
|       | General                        |   |               |          |           |                      |            |              |
|       | Production stations            |   |               |          |           |                      |            |              |
|       | Facilities                     |   |               |          |           |                      |            |              |
|       | Printers                       |   |               |          |           |                      |            |              |
|       | App links                      |   |               |          |           |                      |            |              |

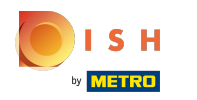

#### Om submenu's aan uw 3-gangenmenu toe te voegen, klikt u op + Submenu toevoegen.

| 600    | v2.24.2                      |   | booq Demo EN 🔅 |               |                  | $\bigcirc$       | Demo booq $$ |
|--------|------------------------------|---|----------------|---------------|------------------|------------------|--------------|
| « Mir  | nimize menu<br>Dashboard     | 1 | French menus   |               |                  | + Add f          | rench menu   |
| Ø      | Articles<br>Products         | ^ | French menus   |               | 3-course Menu    | Products         |              |
|        | Product groups               |   | Q Type to se   | arch          | No records found | Q Type to search | $\supset$    |
|        | Menus                        |   | French Menu    | € 25.95 🖉 🕞 🖽 | + Add sub menu   | $\vee$ Drinks    |              |
|        | French menus                 |   | 3-course Menu  | € 18.95 🖉 ि 🗇 |                  | $\sim$ Food      |              |
|        | Option menus<br>Time periods |   |                |               |                  |                  |              |
| $\sim$ | Finances                     | ~ |                |               |                  |                  |              |
| လို    | General                      | ^ |                |               |                  |                  |              |
|        | General                      |   |                |               |                  |                  |              |
|        | Production stations          |   |                |               |                  |                  |              |
|        | Facilities                   |   |                |               |                  |                  |              |
|        | Cash stores                  |   |                |               |                  |                  |              |
|        | Printers                     |   |                |               |                  |                  |              |
|        | App links                    |   |                |               |                  |                  |              |

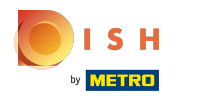

## () Klik op Naam e type in de titel van uw submenu.

| <b>000</b> v2.24.2           | booq Demo EN 💿              |            | Add sub menu | Sub menu   | close 🛞 |
|------------------------------|-----------------------------|------------|--------------|------------|---------|
| « Minimize menu Ø Dashboard  | French menus                |            | 🚯 Sub menu   | Name*      |         |
| 0                            |                             |            |              | Production |         |
| Articles ^ Products          | French menus                | 3-cours    |              | Course     | None ~  |
| Product groups               | Q Type to search            | No records |              |            |         |
| Price levels<br>Menus        | French Menu € 25.95 // ि ៣  | + Add su   |              |            |         |
| French menus                 | 3-course Menu € 18.95 / ि 🗇 |            |              |            |         |
| Option menus<br>Time periods |                             |            |              |            |         |
| $\sim$ Finances $\sim$       |                             |            |              |            |         |
| General     A                |                             |            |              |            |         |
| General                      |                             |            |              |            |         |
| Production stations          |                             |            |              |            |         |
| Facilities                   |                             |            |              |            |         |
| Cash stores                  |                             |            |              |            |         |
| Printers                     |                             |            |              |            | Save    |
| App links                    |                             |            |              |            |         |

() Klik op Geen.

| boo  | <b>v</b> 2.24.2      |   | booq Demo EN 🔅 |               |            | Add sub menu | Sub menu       | CLOSE 🛞 |
|------|----------------------|---|----------------|---------------|------------|--------------|----------------|---------|
| « Mi | nimize menu          |   | French menus   |               |            | 🐯 Sub menu   | Name* Starters |         |
| Ø    | Dashboard            |   |                |               |            |              | Production     |         |
| ٩    | Articles<br>Products | ^ | French menus   |               | 3-cours    |              | Course         | None    |
|      | Product groups       |   | Q Type to se   | arch          | No records |              |                |         |
|      | Menus                |   | French Menu    | € 25.95 0 ि @ | + Add su   |              |                |         |
|      | French menus         |   | 3-course Menu  | € 18.95 / ि ₪ |            |              |                |         |
|      | Time periods         |   |                |               |            |              |                |         |
| ∿    | Finances             | × |                |               |            |              |                |         |
| ŝ    | General              | ^ |                |               |            |              |                |         |
|      | General              |   |                |               |            |              |                |         |
|      | Production stations  |   |                |               |            |              |                |         |
|      | Cash stores          |   |                |               |            |              |                |         |
|      | Printers             |   |                |               |            |              |                | Save    |
|      | App links            |   |                |               |            |              |                |         |

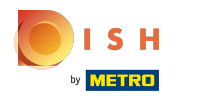

() Selecteer je cursus. In ons geval selecteren we Starters.

| <b>6000</b> v2:24.2           | booq Demo EN 💿                        |            | Add sub menu | Sub menu       | CLOSE 🛞  |
|-------------------------------|---------------------------------------|------------|--------------|----------------|----------|
| « Minimize menu               | French menus                          |            | 🐯 Sub menu   | Name* Starters |          |
| <ul> <li>Dashboard</li> </ul> |                                       |            |              | Production     |          |
| Articles     Products         | French menus                          | 3-cours    |              | Course         | None A   |
| Product groups                | Q Type to search                      | No records |              |                | Aperitif |
| Menus                         | French Menu € 25.95 🖉 🕞 💼             | + Add su   |              |                | Starters |
| French menus                  | <b>3-course Menu</b> € 18.95 0/ Co mi |            |              |                | Dishes   |
| Option menus                  |                                       |            |              |                | Desserts |
| Time periods                  |                                       |            |              |                |          |
| -√ Finances ✓                 |                                       |            |              |                |          |
| බු General 🔨                  |                                       |            |              |                |          |
| General                       |                                       |            |              |                |          |
| Production stations           |                                       |            |              |                |          |
| Facilities                    |                                       |            |              |                |          |
| Cash stores                   |                                       |            |              |                |          |
| Printers                      |                                       |            |              |                | Save     |
| App links                     |                                       |            |              |                |          |

# i Klik op Opslaan.

| boo  | <b>v</b> 2.24.2              |   | booq Demo EN 🔅 |                |            | Add sub menu | Sub me | enu      |          | CLOSE | $\otimes$ |
|------|------------------------------|---|----------------|----------------|------------|--------------|--------|----------|----------|-------|-----------|
| « Mi | nimize menu                  |   | French menus   |                |            | 🚯 Sub menu   | Name*  | Starters |          |       |           |
|      | Dashboard                    |   |                |                |            |              | Produc | tion     |          |       |           |
| ٢    | Articles<br>Products         | î | French menus   |                | 3-cours    |              | Course |          | Starters | ~     |           |
|      | Product groups               |   | Q Type to se   | arch           | No records |              |        |          |          |       |           |
|      | Price levels<br>Menus        |   | French Menu    | € 25.95 / ि ॻि | + Add su   |              |        |          |          |       |           |
|      | French menus<br>Option menus |   | 3-course Menu  | € 18.95 / ि 💼  |            |              |        |          |          |       |           |
|      | Time periods                 |   |                |                |            |              |        |          |          |       |           |
| ~    | Finances                     | × |                |                |            |              |        |          |          |       |           |
| ŝ    | General                      | ^ |                |                |            |              |        |          |          |       |           |
|      | General                      |   |                |                |            |              |        |          |          |       |           |
|      | Production stations          |   |                |                |            |              |        |          |          |       |           |
|      | Facilities                   |   |                |                |            |              |        |          |          |       |           |
|      | Cash stores                  |   |                |                |            |              |        |          |          |       |           |
|      | App links                    |   |                |                |            |              |        |          |          | Save  |           |

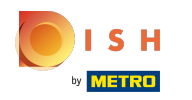

## () Klik op + Submenu toevoegen .

| 600   | <b>Q</b> v2.24.2         |   | booq Demo EN 🔅 |               |                |      | Demo booq 🗸       |
|-------|--------------------------|---|----------------|---------------|----------------|------|-------------------|
| « Mir | nimize menu<br>Dashboard | I | French menus   |               |                |      | + Add french menu |
| Ø     | Articles<br>Products     | ^ | French menus   |               | 3-course Menu  |      | Products          |
|       | Product groups           |   | Q Type to      | search        | Starters       | 0 II | Q Type to search  |
|       | Price levels<br>Menus    |   | French Menu    | € 25.95 🖉 🔂 🗊 | + Add sub menu |      | ∨ Drinks          |
|       | French menus             |   | 3-course Menu  | €18.95 2 ि ₪  | r Add Sub mend |      | √ Food            |
|       | Option menus             |   |                |               |                |      |                   |
|       | Time periods             |   |                |               |                |      |                   |
| -^    | Finances                 | ~ |                |               |                |      |                   |
| ŝ     | General                  | ^ |                |               |                |      |                   |
|       | General                  |   |                |               |                |      |                   |
|       | Production stations      |   |                |               |                |      |                   |
|       | Cash stores              |   |                |               |                |      |                   |
|       | Printers                 |   |                |               |                |      |                   |
|       | App links                |   |                |               |                |      |                   |

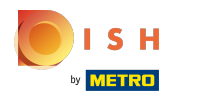

# () Klik op Naam en typ de titel van uw gewenste submenu.

| <b>6000</b> v2:24.2                                                                           | booq Demo EN 💿                      | Add sub menu | Sub menu   | CLOSE 🛞 |  |
|-----------------------------------------------------------------------------------------------|-------------------------------------|--------------|------------|---------|--|
| « Minimize menu                                                                               | French menus                        | 🐯 Sub menu   | Name*      |         |  |
| () Dashboard                                                                                  |                                     |              | Production |         |  |
| Articles     Products                                                                         | French menus                        | 3-cours      | Course     | lone v  |  |
| Product groups                                                                                | Q Type to search                    | Starte       |            |         |  |
| Price levels<br>Menus                                                                         | French Menu € 25.95 / ि 💼           |              |            |         |  |
| French menus<br>Option menus<br>Time periods                                                  | <b>3-course Menu</b> € 18.95  ⁄ि छि | + Add Su     |            |         |  |
| $\cdot $ Finances $\checkmark$                                                                |                                     |              |            |         |  |
| <ul> <li>General</li> <li>General</li> <li>Production stations</li> <li>Facilities</li> </ul> |                                     |              |            |         |  |
| Cash stores<br>Printers<br>App links                                                          |                                     |              |            | Save    |  |

() Klik op Geen.

| boo  | <b>V</b> 2.24.2              |   | booq Demo EN 🔅 |               |          | Add sub menu | Sub menu     | close 🛞 |
|------|------------------------------|---|----------------|---------------|----------|--------------|--------------|---------|
| « Mi | inimize menu                 |   | French menus   |               |          | 🐯 Sub menu   | Name* Dishes |         |
| Ø    | Dashboard                    |   |                |               |          |              | Production   |         |
| ٢    | Articles<br>Products         | ^ | French menus   |               | 3-cours  |              | Course       | None v  |
|      | Product groups               |   | Q Type to se   | earch         | Starte   |              |              |         |
|      | Menus                        |   | French Menu    | € 25.95 ∥ ि 🖞 | + Add su |              |              |         |
|      | French menus                 |   | 3-course Menu  | € 18.95 / ि @ |          |              |              |         |
|      | Option menus<br>Time periods |   |                |               |          |              |              |         |
| -∿-  | Finances                     | ~ |                |               |          |              |              |         |
| ŝ    | General                      | ^ |                |               |          |              |              |         |
|      | General                      |   |                |               |          |              |              |         |
|      | Production stations          |   |                |               |          |              |              |         |
|      | Facilities                   |   |                |               |          |              |              |         |
|      | Cash stores                  |   |                |               |          |              |              |         |
|      | Printers                     |   |                |               |          |              |              | Save    |
|      | App links                    |   |                |               |          |              |              |         |

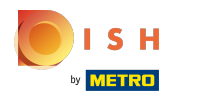

() Selecteer je cursus. In ons geval selecteren we Gerechten.

| <b>6000</b> v2.24.2            | booq Demo EN 🕕                  |          | Add sub menu | Sub menu     | CLOSE 🛞          |
|--------------------------------|---------------------------------|----------|--------------|--------------|------------------|
| « Minimize menu                | French menus                    |          | 🔯 Sub menu   | Name* Dishes |                  |
| <ul> <li>Dashboard</li> </ul>  |                                 |          |              | Production   |                  |
| Articles ^ Products            | French menus                    | 3-cours  |              | Course       | None ^           |
| Product groups<br>Price levels | Q Type to search                | Starte   |              |              | None<br>Aperitif |
| Menus                          | <b>French Menu</b> € 25.95 /ି 🗇 | + Add su |              |              | Starters         |
| French menus                   | 3-course Menu € 18.95 // ि 🗇    |          |              |              | Dishes           |
| Time periods                   |                                 |          |              |              | Desserts         |
| √r Finances ✓                  |                                 |          |              |              |                  |
| ණු General 🔨                   |                                 |          |              |              |                  |
| General                        |                                 |          |              |              |                  |
| Production stations            |                                 |          |              |              |                  |
| Facilities                     |                                 |          |              |              |                  |
| Casn stores<br>Printers        |                                 |          |              |              |                  |
| App links                      |                                 |          |              |              | Save             |

# i Klik op Opslaan.

| boo | <b>v</b> 2.24.2              | booq Demo EN 💿                      |          | Add sub menu | Sub menu     | close 🛞       |
|-----|------------------------------|-------------------------------------|----------|--------------|--------------|---------------|
| « м | inimize menu                 | French menus                        |          | 🛞 Sub menu   | Name* Dishes |               |
| Ø   | Dashboard                    |                                     |          |              | Production   |               |
| ٢   | Articles<br>Products         | French menus                        | 3-cours  |              | Course       | Dishes $\lor$ |
|     | Product groups               | Q Type to search                    | Starte   |              |              |               |
|     | Price levels<br>Menus        | French Menu € 25.95 🖉 🔂 🛅           | + Add su |              |              |               |
|     | French menus                 | <b>3-course Menu</b> € 18.95 // ि 🖞 |          |              |              |               |
|     | Option menus<br>Time periods |                                     |          |              |              |               |
| -∿- | Finances                     |                                     |          |              |              |               |
| ŝ   | General                      |                                     |          |              |              |               |
|     | General                      |                                     |          |              |              |               |
|     | Production stations          |                                     |          |              |              |               |
|     | Facilities                   |                                     |          |              |              |               |
|     | Cash stores                  |                                     |          |              |              |               |
|     | Printers                     |                                     |          |              |              | Save          |
|     | App links                    |                                     |          |              |              |               |

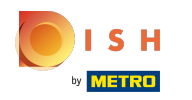

## () Klik op + Submenu toevoegen .

| bood   | v2.24.2                  |   | booq Demo EN  | D             |                |     | Demo booq 🗸       |
|--------|--------------------------|---|---------------|---------------|----------------|-----|-------------------|
| « Mini | imize menu<br>Dashboard  | I | French menus  |               |                |     | + Add french menu |
| F      | Articles<br>Products     | ^ | French menus  |               | 3-course Menu  |     | Products          |
| F      | Product groups           |   | Q Type t      | to search     | Starters       | 2 Ē | Q Type to search  |
| F      | Price levels<br>Menus    |   | French Menu   | € 25.95 ∥ ि ₸ | Dishes         | 2 Ū | ∨ Drinks          |
| F      | French menus             |   | 3-course Menu | € 18.95 0 ि ₪ |                |     | √ Food            |
| C      | Option menus             |   |               |               | + Add sub menu |     |                   |
| -∿- F  | Time periods<br>Finances | v |               |               |                |     |                   |
| ۍ<br>۲ | General                  | ^ |               |               |                |     |                   |
| C      | General                  |   |               |               |                |     |                   |
| F      | Production stations      |   |               |               |                |     |                   |
| ſ      | Cash stores              |   |               |               |                |     |                   |
| F      | Printers                 |   |               |               |                |     |                   |
| A      | App links                |   |               |               |                |     |                   |

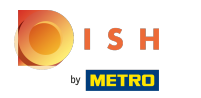

## () Klik op Naam en typ de titel van uw gewenste submenu.

| boo  | <b>v</b> 2.24.2                              | v2.24.2 booq Demo EN ③ |               |          | Add sub menu | Sub menu   | CLOSE 🚫 |
|------|----------------------------------------------|------------------------|---------------|----------|--------------|------------|---------|
| « Mi | nimize menu<br>Dashboard                     | French menus           |               |          | 🚯 Sub menu   | Name*      |         |
| Ŭ    |                                              |                        |               |          |              | Production |         |
| ٢    | Articles<br>Products                         | French menus           |               | 3-cours  |              | Course     | None ~  |
|      | Product groups                               | Q Type to s            | search        | Starte   |              |            |         |
|      | Menus                                        | French Menu            | € 25.95 / ि @ | Dishe    |              |            |         |
|      | French menus<br>Option menus<br>Time periods | 3-course Menu          | € 18.95 ∥ ि 🗇 | + Add su |              |            |         |
| ~    | Finances                                     | ~                      |               |          |              |            |         |
| ŝ    | General                                      | ^                      |               |          |              |            |         |
|      | General                                      |                        |               |          |              |            |         |
|      | Production stations                          |                        |               |          |              |            |         |
|      | Facilities                                   |                        |               |          |              |            |         |
|      | Printers<br>App links                        |                        |               |          |              |            | Save    |

() Klik op Geen.

| close 🛞 |
|---------|
|         |
|         |
| ~       |
|         |
|         |
|         |
|         |
|         |
|         |
|         |
|         |
|         |
|         |
| Save    |
|         |

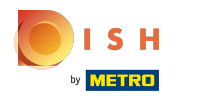

() Selecteer je cursus. In ons geval selecteren we Dessert .

| <b>6000</b> v2.24.2             | booq Demo EN 🕕                     | Add sub menu | Sub menu      | CLOSE 🛞              |
|---------------------------------|------------------------------------|--------------|---------------|----------------------|
| « Minimize menu                 | French menus                       | ö Sub menu   | Name* Dessert |                      |
| <ul> <li>Ø Dashboard</li> </ul> |                                    |              | Production    |                      |
| Articles     Products           | French menus                       | 3-cours      | Course        | None                 |
| Product groups<br>Price levels  | Q Type to search                   | Starte       |               | Aperitif<br>Starters |
| Menus<br>Franch manus           | French Menu € 25.95 / ਾ 🗇 🗇        | Dishe        |               | Salads               |
| Option menus<br>Time periods    | <b>3-course Menu</b> € 18.95 / □ 面 | + Add su     | 1             | Dishes<br>Desserts   |
| √r Finances ✓                   |                                    |              |               |                      |
| රිූා General 🔨                  |                                    |              |               |                      |
| General                         |                                    |              |               |                      |
| Production stations             |                                    |              |               |                      |
| Cash stores                     |                                    |              |               |                      |
| Printers                        |                                    |              |               | Save                 |
| App links                       |                                    |              |               |                      |

# i Klik op Opslaan.

| bood       | v2.24.2                      | booq Demo EN 💿                     |          | Add sub menu | Sub menu      | CLOSE 🛞    |
|------------|------------------------------|------------------------------------|----------|--------------|---------------|------------|
| « Mini     | imize menu                   | French menus                       |          | 🚱 Sub menu   | Name* Dessert |            |
| U.         | Dashboard                    |                                    |          |              | Production    |            |
| F (G)      | Articles                     | French menus                       | 3-cours  |              | Course        | Desserts V |
| F          | Product groups               | Q Type to search                   | Starte   |              |               |            |
| 1          | Menus                        | French Menu € 25.95 // ि 🗇         | Dishe    |              |               |            |
| F          | French menus                 | <b>3-course Menu</b> € 18.95 / ि 💼 |          |              |               |            |
| r<br>T     | Option menus<br>Time periods |                                    | + Add su |              |               |            |
| -\/- F     | Finances                     | ·                                  |          |              |               |            |
| <u>ښ</u> ( | General                      |                                    |          |              |               |            |
| c          | General                      |                                    |          |              |               |            |
| F          | Production stations          |                                    |          |              |               |            |
| F          | Facilities                   |                                    |          |              |               |            |
| C          | Cash stores                  |                                    |          |              |               |            |
| F          | Printers                     |                                    |          |              |               | Save       |
| -          | App links                    |                                    |          |              |               |            |

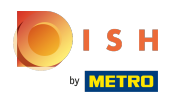

## () Klik op Starters .

| boo   | <b>V</b> 2.24.2                |              | booq Demo EN 🔅 |               |                |                |               | Demo booq 🗸       |  |
|-------|--------------------------------|--------------|----------------|---------------|----------------|----------------|---------------|-------------------|--|
| « Mir | nimize menu<br>Dashboard       | I            | French menus   |               |                |                |               | + Add french menu |  |
| Ø     | Articles Products              | French menus |                |               | 3-course Menu  |                | Products      |                   |  |
|       | Product groups<br>Price levels | L            | Q Type to      | search        | Starters       | ℓ <sup>±</sup> | Q Type to s   | earch             |  |
|       | Menus                          | н.           | French Menu    | € 25.95 / ि ඕ | Dishes         | ∕ ⊡            | $\sim$ Drinks |                   |  |
|       | French menus<br>Option menus   | L            | 3-course Menu  | € 18.95 🖉 🔽 🛍 | Dessert        | 2 D            | ∼ Food        |                   |  |
|       | Time periods                   | н.           |                |               | + Add sub menu |                |               |                   |  |
| ~     | Finances                       | -            |                |               |                |                |               |                   |  |
| ŝ     | General                        | ~            |                |               |                |                |               |                   |  |
|       | General                        |              |                |               |                |                |               |                   |  |
|       | Production stations            |              |                |               |                |                |               |                   |  |
|       | Facilities                     |              |                |               |                |                |               |                   |  |
|       | Cash stores                    |              |                |               |                |                |               |                   |  |
|       | Printers                       |              |                |               |                |                |               |                   |  |
|       | App links                      |              |                |               |                |                |               |                   |  |

#### booq - Vaste prijs menu's

## () Klik op de pijl naast Eten.

| 600      | <b>v</b> 2.24.2                |    | booq Demo EN ③ |               |                |                             | $\bigcirc$       | Demo booq $$ |
|----------|--------------------------------|----|----------------|---------------|----------------|-----------------------------|------------------|--------------|
| « Mir    | nimize menu<br>Dashboard       | I  | French menus   |               |                |                             | + Add f          | rench menu   |
| Ø        | Articles<br>Products           | ^  | French menus   |               | 3-course Menu  |                             | Products         |              |
|          | Product groups<br>Price levels | I. | Q Type to s    | search        | Starters       | 2 Ē                         | Q Type to search | $\supset$    |
|          | Menus                          |    | French Menu    | € 25.95 🖉 🔂 🗊 | Dishes         | ∅ 10                        | $\vee$ Drinks    |              |
|          | French menus                   |    | 3-course Menu  | € 18.95 🖉 ि 🗇 | Dessert        | ∅ <sup>1</sup> <sup>1</sup> | -vod             |              |
|          | Option menus<br>Time periods   | I  |                |               | + Add sub menu |                             | _                |              |
| -∿-      | Finances                       | ~  |                |               |                |                             |                  |              |
| <u> </u> | General                        | ^  |                |               |                |                             |                  |              |
|          | General                        |    |                |               |                |                             |                  |              |
|          | Production stations            |    |                |               |                |                             |                  |              |
|          | Facilities                     |    |                |               |                |                             |                  |              |
|          | Cash stores                    |    |                |               |                |                             |                  |              |
|          | App links                      |    |                |               |                |                             |                  |              |

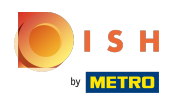

## () Klik op de pijl naast Starters.

| 600   | <b>Q</b> v2.24.2             |    | booq Demo EN 🔅 |                |                |                | Demo booq 🗸       |
|-------|------------------------------|----|----------------|----------------|----------------|----------------|-------------------|
| « Min | imize menu<br>Dashboard      | I  | French menus   |                |                |                | + Add french menu |
| Ø     | Articles .                   | ^  | French menus   |                | 3-course Menu  |                | Products          |
|       | Product groups               |    | Q Type to s    | search         | Starters       | 0 Ē            | Q Type to search  |
|       | Price levels                 |    | French Menu    | £ 25.05 / F =  | Dishar         | 2 员            | - Drinke          |
|       | Menus                        |    | French Menu    | € 25.95 // □ □ | Disnes         |                | ✓ Drinks          |
|       | French menus                 |    | 3-course Menu  | € 18.95 🖉 🔂 🛱  | Dessert        | ∅ <sup>1</sup> | ∧ Food            |
|       | Option menus<br>Time periods | I. |                |                | + Add sub menu |                | ∨ Aperitif        |
| ~~    | Finances                     | ~  |                |                |                |                | <b>Starters</b>   |
| 63    | General                      | ^  |                |                |                |                | √ Salads          |
| 272   | General                      |    |                |                |                |                | $\sim$ Dishes     |
|       | Production stations          |    |                |                |                |                | ✓ Supplements     |
|       | Facilities                   |    |                |                |                |                |                   |
|       | Cash stores                  |    |                |                |                |                | ✓ Desserts        |
|       | Printers                     |    |                |                |                |                | Bowl + Topping    |
|       | App links                    |    |                |                |                |                |                   |

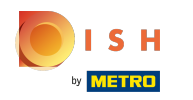

#### () Vink de vakjes aan naast je gewenste Starters.

| boo  | v2.24.2                      |   | booq Demo EN 🔅 |               |                |     | Demo booq 🗸       |
|------|------------------------------|---|----------------|---------------|----------------|-----|-------------------|
| « Mi | nimize menu<br>Dashboard     |   | French menus   |               |                |     | + Add french menu |
| Ø    | Articles<br>Products         | ^ | French menus   |               | 3-course Menu  |     | Products          |
|      | Product groups               |   | Q Type to      | search        | Starters       | <tr | Q Type to search  |
|      | Price levels<br>Menus        |   | French Menu    | € 25.95 🖉 🔂 🗊 | Dishes         | ∕ ⊡ | $\sim$ Drinks     |
|      | French menus                 |   | 3-course Menu  | € 18.95 🖉 🕞 🗊 | Dessert        | ∕ ₪ | ∧ Food            |
|      | Option menus<br>Time periods |   |                |               | + Add sub monu |     | √ Aperitif        |
| -\-  | Finances                     | ~ |                |               | + Add sub mend |     | ∧ Starters        |
| 63   | General                      | ^ |                |               |                |     | 🗹 Steak Tatare    |
|      | General                      |   |                |               |                |     | C Eendenlever     |
|      | Production stations          |   |                |               |                |     | 🖸 Octopus         |
|      | Facilities<br>Cash stores    |   |                |               |                |     | Sweetbreads       |
|      | Printers                     |   |                |               |                |     | Green Asperges    |
|      | App links                    |   |                |               |                |     |                   |

ISH Metro

 Sleep je geselecteerde Voorgerechten Steak Tatare, Eendenlever, Octopus e zet het neer in je 3-gangen Menu - submenu Voorgerechten.

| <b>0000</b> v2.24.2  |                                                                                     | booq Demo EN 🔅 |               |                |     | Demo booq         | ~ |
|----------------------|-------------------------------------------------------------------------------------|----------------|---------------|----------------|-----|-------------------|---|
| « Minimize m         | ard                                                                                 | French menus   |               |                |     | + Add french menu |   |
| Articles<br>Product  | <b>^</b>                                                                            | French menus   |               | 3-course Menu  |     | Products          |   |
| Product<br>Price lev | : groups                                                                            | Q Type to s    | search        | Starters       | ∕ ⊡ | Q Type to search  |   |
| Menus                |                                                                                     | French Menu    | € 25.95 🖉 🔂 🗓 | Dishes         | ∅ ⊡ | $\vee$ Drinks     |   |
| French i             | menus                                                                               | 3-course Menu  | € 18.95 ⁄ ि 前 | Dessert        | / 面 | ∧ Food            |   |
| Option r<br>Time pe  | menus<br>eriods                                                                     |                |               | + Add sub menu |     | $\sim$ Aperitif   |   |
| -\/- Finance         | s 🗸                                                                                 |                |               |                |     | ∧ Starters        |   |
| ැිි General          | ^                                                                                   |                |               |                |     | 🗹 Steak Tatare    |   |
| General              |                                                                                     |                |               |                |     | Eendenlever       |   |
| Product              | ion stations                                                                        |                |               |                |     | 🕑 Octopus         |   |
| Facilitie            | S                                                                                   |                |               |                |     | Sweetbreads       | - |
| Cash sto             | ores                                                                                |                |               |                |     |                   |   |
| App link             | <s< td=""><td></td><td></td><th></th><td></td><td>Green Asperges</td><td></td></s<> |                |               |                |     | Green Asperges    |   |

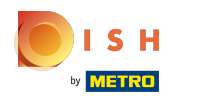

(

#### booq - Vaste prijs menu's

#### Klik op de pijl naast Starters om er zeker van te zijn dat uw geselecteerde Starters zijn toegevoegd.

| boo   | v2.24.2                  |   | booq Demo EN 🛈 |         |       |                |      | Demo booq 🗸       |
|-------|--------------------------|---|----------------|---------|-------|----------------|------|-------------------|
| « Mi  | nimize menu<br>Dashboard | ī | French menus   |         |       |                |      | + Add french menu |
| Ø     | Articles<br>Products     | ^ | French menus   |         |       | 3-course Menu  |      | Products          |
|       | Product groups           |   | Q Type to      | search  |       | Starters       | / II | Q Type to search  |
|       | Price levels             |   | French Menu    | € 25.95 | 2 6 向 | Dishes         | ℓ面   | ✓ Drinks          |
|       | French menus             |   | 3-course Menu  | £ 18 95 |       | Derest         | 2 🛱  |                   |
|       | Option menus             |   | 5-course menu  | € 10.55 |       | Dessert        |      |                   |
|       | Time periods             |   |                |         |       | + Add sub menu |      | ∼ Aperitif        |
| -\/-  | Finances                 | ~ |                |         |       |                |      | ∧ Starters        |
| ~~~   |                          |   |                |         |       |                |      | Steak Tatare      |
| રંડુક | General                  | ^ |                |         |       |                |      | Eendenlever       |
|       | General                  |   |                |         |       |                |      |                   |
|       | Facilities               |   |                |         |       |                |      | Octopus           |
|       | Cash stores              |   |                |         |       |                |      | Sweetbreads       |
|       | Printers                 |   |                |         |       |                |      | Green Asperges    |
|       | App links                |   |                |         |       |                |      |                   |

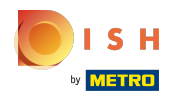

## () Onze geselecteerde Voorgerechten zijn toegevoegd.

| boo  | v2.24.2                      |   | booq Demo EN 🛈 |         |       |     |              |     | Demo booq 🗸       |
|------|------------------------------|---|----------------|---------|-------|-----|--------------|-----|-------------------|
| « Mi | nimize menu<br>Dashboard     | I | French menus   |         |       |     |              |     | + Add french menu |
| Ø    | Articles<br>Products         | ^ | French menus   |         |       | 3-  | -course Menu |     | Products          |
|      | Product groups               |   | Q Type to      | search  |       | ^   | Starters     | 2 Ū | Q Type to search  |
|      | Price levels<br>Menus        |   | French Menu    | € 25.95 | ∥ ि ѿ | ١Ē  | Octopus      | ∕ ⊡ | ∨ Drinks          |
|      | French menus                 |   | 3-course Menu  | € 18.95 | ⁄ ि ₪ | IF. | Eendenlever  | 1   | ~ Food            |
|      | Option menus<br>Time periods |   |                |         |       |     | Steak Tatare | ∥ ₪ | √ Aperitif        |
| -\/- | Finances                     | ~ |                |         |       |     | Dishes       | ∕ ⊡ | ∧ Starters        |
| Ś    | General                      | ^ |                |         |       |     | Dessert      | ∕ ⊡ | Steak Tatare      |
|      | General                      |   |                |         |       |     |              |     | Eendenlever       |
|      | Production stations          |   |                |         |       | +   | Add sub menu |     | Octopus           |
|      | Facilities                   |   |                |         |       |     |              |     | Curathanda        |
|      | Cash stores                  |   |                |         |       |     |              |     | Sweetbreads       |
|      | Printers                     |   |                |         |       |     |              |     | Green Asperges    |
|      | App links                    |   |                |         |       |     |              |     |                   |

# () Klik op Gerechten .

| boo  | v2.24.2                  |   | booq Demo EN 0 |               |                |     | Demo booq 🗸       |
|------|--------------------------|---|----------------|---------------|----------------|-----|-------------------|
| « Mi | nimize menu<br>Dashboard | I | French menus   |               |                |     | + Add french menu |
| Ø    | Articles<br>Products     | ^ | French menus   |               | 3-course Menu  |     | Products          |
|      | Product groups           |   | Q Type to s    | search        | ✓ Starters     | ∕ ⊡ | Q Type to search  |
|      | Price levels<br>Menus    |   | French Menu    | € 25.95 0 ि 団 | Dishes         | ∕ ⊡ | ∨ Drinks          |
|      | French menus             |   | 3-course Menu  | €18.95 ⁄ ि ៣  | Dessert        | ∥面  | ∧ Food            |
|      | Option menus             |   |                | 2 0 0         |                |     | × Aperitif        |
|      | Time periods             |   |                |               | + Add sub menu |     |                   |
| ~~   | Finances                 | ~ |                |               |                |     | ∧ Starters        |
| လို  | General                  | ^ |                |               |                |     | Steak Tatare      |
|      | General                  |   |                |               |                |     | Eendenlever       |
|      | Production stations      |   |                |               |                |     | Octopus           |
|      | Cash stores              |   |                |               |                |     | Sweetbreads       |
|      | Printers                 |   |                |               |                |     | Green Asperges    |
|      | App links                |   |                |               |                |     |                   |

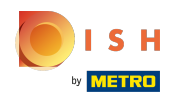

## () Klik op de pijl naast Gerechten.

| boo    | <b>Q</b> v2.24.2         |   | booq Demo EN 🔅 |                |                |     | Demo booq 🗸       |
|--------|--------------------------|---|----------------|----------------|----------------|-----|-------------------|
| « Mir  | nimize menu<br>Dashboard | I | French menus   |                |                |     | + Add french menu |
| Ŷ      | Articles<br>Products     | ^ | French menus   |                | 3-course Menu  |     | Products          |
|        | Product groups           |   | Q Type to se   | earch          | ✓ Starters     | 1   | Q Type to search  |
|        | Price levels             |   | French Menu    | £ 25.95 / Co 🛱 | Dichor         | ∥□□ | - Drinks          |
|        | Menus                    |   | French Field   | e 20.00 // m   |                |     |                   |
|        | Option menus             |   | 3-course Menu  | € 18.95 / ि 🗊  | Dessert        | 1   | ∧ Food            |
|        | Time periods             |   |                |                | + Add sub menu |     | ✓ Aperitif        |
| $\sim$ | Finances                 | ~ |                |                |                |     | ✓ Starters        |
| 63     | General                  |   |                |                |                |     | ∨ Salads          |
| ~~·    | General                  |   |                |                |                |     | Dishes            |
|        | Production stations      |   |                |                |                |     | ✓ Supplements     |
|        | Facilities               |   |                |                |                |     | - Descarts        |
|        | Cash stores              |   |                |                |                |     | V Desserts        |
|        | Printers                 |   |                |                |                |     | Bowl + Topping    |
|        | App links                |   |                |                |                |     |                   |

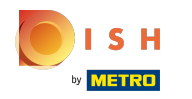

## () Vink de vakjes van uw gewenste hoofdgerechten aan.

| <b>V2.24.2</b>                 | booq Demo EN 🛈 | 1             |                 |                        | Demo booq 🗸               |
|--------------------------------|----------------|---------------|-----------------|------------------------|---------------------------|
| « Minimize menu<br>② Dashboard | French menus   |               |                 |                        | + Add french menu         |
| Articles ^ Products            | French menus   |               | 3-course Menu   |                        | Products                  |
| Product groups                 | Q Type to      | search        | $\vee$ Starters | 2 ū                    | Q Type to search          |
| Price levels<br>Menus          | French Menu    | € 25.95 / ि 匝 | Dishes          | 0 Ē                    | ∨ Drinks                  |
| French menus                   | 3-course Menu  | € 18.95 / ि 匝 | Dessert         | <ul><li>ℓ 10</li></ul> | ∧ Food                    |
| Option menus<br>Time periods   |                |               | + Add sub menu  |                        | ∨ Aperitif                |
| -√r Finances 🗸 🗸               |                |               |                 |                        | ✓ Starters                |
| ැිා General ^                  |                |               |                 |                        | $\vee$ Salads             |
| General                        |                |               |                 |                        | ∧ Dishes                  |
| Production stations            |                |               |                 |                        | Topping                   |
| Facilities                     |                |               |                 |                        | Bearnaise Steak And Fries |
| Cash stores                    |                |               |                 |                        |                           |
| App links                      |                |               |                 |                        | Meat Of The Day           |

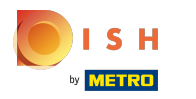

Sleep uw geselecteerde hoofdgerechten, in ons geval Bearnaise Steak And Fries en Meat Of The Day, naar uw 3-gangen Menu-submenu Gerechten.

| boo       | <b>Q</b> v2.24.2               | booq Demo EN 🛈 |                |                |            | Demo booq 🗸               |
|-----------|--------------------------------|----------------|----------------|----------------|------------|---------------------------|
| « Mi<br>Ø | nimize menu<br>Dashboard       | French menus   |                |                |            | + Add french menu         |
| Ø         | Articles ^<br>Products         | French menus   |                | 3-course Menu  |            | Products                  |
|           | Product groups<br>Price levels | Q Type to      | search         | ✓ Starters     | / Ū        | Q Type to search          |
|           | Menus                          | French Menu    | € 25.95 // ि 🗊 | Dishes         | <i>l</i> 🗇 | $\vee$ Drinks             |
|           | French menus                   | 3-course Menu  | € 18.95 🖉 🕞 💼  | Dessert        | ∕ ⊡        | ∧ Food                    |
|           | Option menus<br>Time periods   |                |                | + Add sub menu |            | √ Aperitif                |
| -⁄~-      | Finances 🗸                     |                |                |                |            | ∨ Starters                |
| ŝ         | General ^                      |                |                |                |            | ∼ Salads                  |
|           | General                        |                |                |                |            | ∧ Dishes                  |
|           | Production stations            |                |                |                |            | Topping                   |
|           | Facilities                     |                |                |                |            | Bearnaise Steak And Fries |
|           | Printers                       |                |                |                |            |                           |
|           | App links                      |                |                |                |            | Meat Of The Day           |

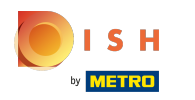

(

#### booq - Vaste prijs menu's

#### Klik op de pijl naast Gerechten om te controleren of uw geselecteerde Gerechten zijn toegevoegd.

| 600   | <b>Q</b> v2.24.2        |   | booq Demo EN 🔅 |         |     |                           |                | 🔵 Demo booq 🗸             |
|-------|-------------------------|---|----------------|---------|-----|---------------------------|----------------|---------------------------|
| « Min | imize menu<br>Dashboard | I | French menus   |         |     |                           |                | + Add french menu         |
| Ø     | Articles<br>Products    | ^ | French menus   |         |     | 3-course Menu             |                | Products                  |
|       | Product groups          |   | Q Type to set  | arch    |     | ✓ Starters                | 1              | Q Type to search          |
|       | Price levels            |   | French Menu    | € 25.95 | ∥ҧᡎ | ∧ Dishes                  | ℓ 面            | ✓ Drinks                  |
|       | French menus            |   | Z. course Menu | £ 10.0E |     |                           | ~ <del>4</del> | - faul                    |
|       | Option menus            |   | 5-course Menu  | € 18.95 |     | Meat Of The Day           |                | ~ F000                    |
|       | Time periods            |   |                |         |     | Bearnaise Steak And Fries | 1              | √ Aperitif                |
| ~~    | Finances                | ~ |                |         |     | Dessert                   | ∕ ⊡            | ✓ Starters                |
| 633   | General                 |   |                |         |     |                           |                | $\sim$ Salads             |
| 272   | General                 |   |                |         |     | + Add sub menu            |                | ∧ Dishes                  |
|       | Production stations     |   |                |         |     |                           |                | Topping                   |
|       | Facilities              |   |                |         |     |                           |                |                           |
|       | Cash stores             |   |                |         |     |                           |                | Bearnaise Steak And Fries |
|       | Printers                |   |                |         |     |                           |                | Meat Of The Day           |
|       | App links               |   |                |         |     |                           |                |                           |

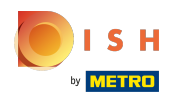

(

#### booq - Vaste prijs menu's

#### Onze geselecteerde Gerechten zijn toegevoegd.

| ροοσ            | v2.24.2                   |   | booq Demo EN 🔅 | )             |                           |     | Demo booq 🗸               |
|-----------------|---------------------------|---|----------------|---------------|---------------------------|-----|---------------------------|
| « Minim<br>Ø Da | nize menu<br>ashboard     | I | French menus   |               |                           |     | + Add french menu         |
| 🕥 Ar<br>Pre     | rticles<br>roducts        | ^ | French menus   |               | 3-course Menu             |     | Products                  |
| Pr              | roduct groups             |   | Q Type to      | o search      | ✓ Starters                | 1   | Q Type to search          |
| Pr<br>Me        | rice levels<br>enus       |   | French Menu    | € 25.95 0 ि 🗊 | ∧ Dishes                  | ∕ ⊡ | ∨ Drinks                  |
| Fr              | rench menus               |   | 3-course Menu  | € 18.95 / ि ৳ | Meat Of The Day           | ∕ ⊡ | ∧ Food                    |
| Op<br>Tir       | ption menus<br>me periods |   |                |               | Bearnaise Steak And Fries | 1   | ∨ Aperitif                |
| -\∕- Fir        | nances                    | ~ |                |               | Dessert                   | ∕ ⊡ | ∨ Starters                |
| လို့ Ge         | eneral                    | ^ |                |               | + Add sub menu            |     | ∨ Salads                  |
| Ge              | eneral                    |   |                |               |                           |     | ∧ Dishes                  |
| Pr              | roduction stations        |   |                |               |                           |     | Topping                   |
| Fa              | acilities                 |   |                |               |                           |     | Bearnaise Steak And Fries |
| Pri             | rinters                   |   |                |               |                           |     | Meat Of The Day           |
| Ap              | pp links                  |   |                |               |                           |     |                           |

## () Klik op Dessert .

| bood           | v2.24.2                      |   | booq Demo EN 🔅 |               |                |     | Demo booq 🗸               |
|----------------|------------------------------|---|----------------|---------------|----------------|-----|---------------------------|
| « Minir<br>@ D | mize menu<br>Dashboard       | I | French menus   |               |                |     | + Add french menu         |
| P              | Articles<br>Products         | ^ | French menus   |               | 3-course Menu  |     | Products                  |
| Ρ              | Product groups               |   | Q Type to s    | earch         | ✓ Starters     | ∕ ⊡ | Q Type to search          |
| P              | Price levels<br>Menus        |   | French Menu    | € 25.95 🖉 🕞 💼 | ✓ Dishes       | ∕ ⊡ | ∨ Drinks                  |
| F              | French menus                 |   | 3-course Menu  | € 18.95 ∥ ि 🗇 | Dessert        | 2 Ē | ∧ Food                    |
| с<br>т         | Option menus<br>lime periods |   |                |               |                |     | √ Aperitif                |
| ۰<br>ارم ا     | inances                      | ~ |                |               | + Add sub menu |     | ✓ Starters                |
|                |                              |   |                |               |                |     | $\checkmark$ Salads       |
| 6 co           | General                      | ^ |                |               |                |     | ∧ Dishes                  |
| P              | Production stations          |   |                |               |                |     | Topping                   |
| F              | acilities                    |   |                |               |                |     | Bearnaise Steak And Eries |
| C              | Cash stores<br>Printers      |   |                |               |                |     |                           |
| А              | App links                    |   |                |               |                |     | Meat Of The Day           |

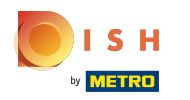

## () Klik op de pijl naast Dessert.

| boo  | v2.24.2                                                                                          |   | booq Demo EN 🔅 |         |                   |                |            | Demo booq 🗸      |
|------|--------------------------------------------------------------------------------------------------|---|----------------|---------|-------------------|----------------|------------|------------------|
| « Mi | nimize menu<br>Dashboard                                                                         | I | French menus   |         | + Add french menu |                |            |                  |
| Ø    | Articles<br>Products                                                                             | ^ | French menus   |         |                   | 3-course Menu  |            | Products         |
|      | Product groups                                                                                   |   | Q Type to s    | search  |                   | ✓ Starters     | ∕ ⊡        | Q Type to search |
|      | Price levels                                                                                     |   | French Menu    | € 25.95 | 2 5 前             | ✓ Dishes       | ∅ □        | ✓ Drinks         |
|      | Alenus     French Menu     € 25.95     I       irrench menus     3-course Menu     € 18.95     I |   |                | Dessert | 2 员               | ♦ Eood         |            |                  |
|      | Option menus                                                                                     |   | 5-course menu  | 0.55    |                   | Dessert        |            | ~ F000           |
|      | Time periods                                                                                     |   |                |         |                   | + Add sub menu |            | ✓ Aperitif       |
| -\-  | Finances                                                                                         | ~ |                |         |                   |                |            | ∨ Starters       |
|      |                                                                                                  |   |                |         |                   |                |            | $\sim$ Salads    |
| ŝ    | General                                                                                          | ^ |                |         |                   |                |            | ✓ Dishes         |
|      | General                                                                                          |   |                |         |                   |                |            |                  |
|      | Facilities                                                                                       |   |                |         |                   |                |            | ✓ Supplements    |
|      | Cash stores                                                                                      |   |                |         |                   |                | ✓ Pesserts |                  |
|      | Printers                                                                                         |   |                |         | Bowl + Topping    |                |            |                  |
|      | App links                                                                                        |   |                |         |                   |                |            |                  |

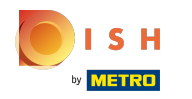

## () Vink de vakjes van uw gewenste Desserts aan.

| 600   | <b>q</b> v2.24.2         |   | booq Demo EN 🔅 |             |                   |                |     | Demo booq 🗸      |
|-------|--------------------------|---|----------------|-------------|-------------------|----------------|-----|------------------|
| « Min | iimize menu<br>Dashboard | I | French menus   |             | + Add french menu |                |     |                  |
| Ø     | Articles<br>Products     | ^ | French menus   |             |                   | 3-course Menu  |     | Products         |
|       | Product groups           |   | Q Type to      | o search    |                   | ✓ Starters     | / Ū | Q Type to search |
|       | Price levels<br>Menus    |   | French Menu    | € 25.95 0 Г | 0 <b>1</b>        | ∨ Dishes       | ∕ ⊡ | ∨ Drinks         |
|       | French menus             |   | 3-course Menu  | € 18.95 ∥ ि | n mîn             | Dessert        | / 面 | ∧ Food           |
|       | Option menus             |   |                |             |                   | Desser         |     | - Aporitif       |
|       | Time periods             |   |                |             |                   | + Add sub menu |     | Apendi           |
| -\/-  | Finances                 | ~ |                |             |                   |                |     | ✓ Starters       |
| ŝ     | General                  | ~ |                |             |                   |                |     | ∨ Salads         |
|       | General                  |   |                |             |                   |                |     | ∨ Dishes         |
|       | Production stations      |   |                |             |                   |                |     | ✓ Supplements    |
|       | Facilities               |   |                |             |                   |                |     | ∨ Desserts       |
|       | Printers                 |   |                |             |                   |                |     | Bowl + Topping   |
|       | App links                |   |                |             |                   |                |     |                  |

 $(\mathbf{i})$ 

booq - Vaste prijs menu's

Sleep uw geselecteerde Desserts, in ons geval de Bowl + Topping , naar uw 3-gangen Menu-submenu Dessert .

| <b>000</b> v2.24.2             | booq Demo EN  | 0             |                |                     | Demo booq 🗸      |
|--------------------------------|---------------|---------------|----------------|---------------------|------------------|
| « Minimize menu<br>@ Dashboard | French menus  |               |                | + Add french menu   |                  |
| Products                       | French menus  |               | 3-course Menu  |                     | Products         |
| Product groups                 | Q Typ         | e to search   | ✓ Starters     | 2 Ē                 | Q Type to search |
| Menus                          | French Menu   | € 25.95 🖉 🔂 🛍 | ∨ Dishes       | <ul><li>ℓ</li></ul> | ∨ Drinks         |
| French menus                   | 3-course Menu | € 18.95 🖉 ि 💼 | Dessert        | 0 m                 | ∧ Food           |
| Option menus<br>Time periods   |               |               | + Add sub menu |                     | √ Aperitif       |
| -\/- Finances                  |               |               |                |                     | ✓ Starters       |
| දිබු General 🧄                 |               |               |                |                     | $\sim$ Salads    |
| General                        |               |               |                |                     | ∨ Dishes         |
| Production stations            |               |               |                |                     | ✓ Supplements    |
| Facilities                     |               |               |                |                     | ✓ Desserts       |
| Cash stores                    |               |               |                |                     |                  |
| Printers                       |               |               |                |                     | Bowl + Topping   |
| App links                      |               |               |                |                     |                  |

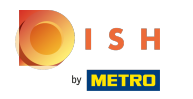

## () Klik op kopiëren om het volgende menu te dupliceren.

| boo    | <b>v</b> 2.24.2              |   | booq Demo EN 🔅 |               |                   |     | Demo booq 🗸      |
|--------|------------------------------|---|----------------|---------------|-------------------|-----|------------------|
| « Mir  | nimize menu<br>Dashboard     |   | French menus   |               | + Add french menu |     |                  |
| Ø      | Articles<br>Products         | ^ | French menus   |               | 3-course Menu     |     | Products         |
|        | Product groups               |   | Q Type to      | search        | ✓ Starters        | 0 🗇 | Q Type to search |
|        | Price levels<br>Menus        |   | French Menu    | € 25.95 🖉 🔂 🗇 | ∨ Dishes          | ∕ ⊡ | $\sim$ Drinks    |
|        | French menus                 |   | 3-course Menu  | € 18.95 🖉 🕞 🗊 | ✓ Dessert         | ∕ ⊡ | ~ Food           |
|        | Option menus<br>Time periods |   |                |               | + Add sub menu    |     | ∨ Aperitif       |
| $\sim$ | Finances                     | ~ |                |               |                   |     | ∨ Starters       |
| ŝ      | General                      | ^ |                |               |                   |     | ∨ Salads         |
|        | General                      |   |                |               |                   |     | ✓ Dishes         |
|        | Production stations          |   |                |               |                   |     | ✓ Supplements    |
|        | Cash stores                  |   |                |               |                   |     | ∨ Desserts       |
|        | Printers                     |   |                |               |                   |     | Bowl + Topping   |
|        | App links                    |   |                |               |                   |     |                  |

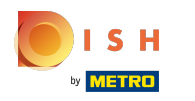

(

#### Klik op het penpictogram van ons nieuw gedupliceerde Franse menu.

| boc  | v2.24.2                        | booq Demo EN      | )           |     |                      |          | Demo booq 🗸       |
|------|--------------------------------|-------------------|-------------|-----|----------------------|----------|-------------------|
| « Mi | nimize menu<br>Dashboard       | French menus      |             |     |                      |          | + Add french menu |
| 8    | Articles ^<br>Products         | French menus      |             |     | Selected french menu | Products |                   |
|      | Product groups<br>Price levels | Q Type t          | o search    |     | No records found     |          |                   |
|      | Menus                          | French Menu       | € 25.95 🧷 🕻 | ē 🛈 |                      |          |                   |
|      | French menus                   | 3-course Menu     | € 18.95 🧷 ( | è û |                      |          |                   |
|      | Option menus<br>Time periods   | 3-course Menu (cc | € 18.95     | Ū   |                      |          |                   |
| -∿-  | Finances 🗸                     |                   |             |     |                      |          |                   |
| ŝ    | General ^                      | 1                 |             |     |                      |          |                   |
|      | General                        |                   |             |     |                      |          |                   |
|      | Production stations            |                   |             |     |                      |          |                   |
|      | Facilities                     |                   |             |     |                      |          |                   |
|      | Cash stores                    |                   |             |     |                      |          |                   |
|      | Printers                       |                   |             |     |                      |          |                   |
|      | App links                      |                   |             |     |                      |          |                   |

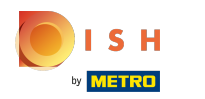

#### () Klik op Naam om de titel van ons gedupliceerde Franse menu te bewerken.

| <b>booq</b> v2.24.2               | booq Demo EN 💿                           |              | Edit french menu | French menu    | close 🛞               |
|-----------------------------------|------------------------------------------|--------------|------------------|----------------|-----------------------|
| « Minimize menu                   | French menus                             | French menus |                  |                | Turnover group* Non 🗸 |
| <ul> <li>Dashboard</li> </ul>     |                                          |              |                  | Prices         |                       |
| Articles     Products             | French menus                             | 3-cours      |                  | Price*         | 18.95                 |
| Product groups                    | Q Type to search                         | ✓ Starte     |                  | Identification |                       |
| Menus                             | French Menu € 25.95 / ि 🗊                | ✓ Dishe:     |                  | Your           |                       |
| French menus                      | <b>3-course Menu</b> € 18.95 / ि 🗇       | ∨ Desse      |                  | ID             | 31                    |
| Time periods                      | <b>3-course Menu (cc</b> € 18.95 /⁄ີ ີ 🗇 | + Add su     |                  |                |                       |
| $\Lambda_r$ Finances $\checkmark$ |                                          |              |                  |                |                       |
| ති General ^                      |                                          |              |                  |                |                       |
| General                           |                                          |              |                  |                |                       |
| Production stations               |                                          |              |                  |                |                       |
| Facilities                        |                                          |              |                  |                |                       |
| Cash stores                       |                                          |              |                  |                |                       |
| Printers                          |                                          |              |                  |                | Save                  |
| App links                         |                                          |              |                  |                |                       |

## () Klik op Omzetgroep.

| bod | V2.24.2              |   | booq Demo EN 🔅    |               |          | Edit french menu | French menu    | CLOSE 🛞        |
|-----|----------------------|---|-------------------|---------------|----------|------------------|----------------|----------------|
| « M | inimize menu         |   | French menus      |               |          | 🐯 French menu    | Name* 6-cour   | Turnover group |
| Ø   | Dashboard            |   |                   |               |          |                  | Prices         |                |
| ٩   | Articles<br>Products |   | French menus      |               | 3-cours  |                  | Price*         | 18.95          |
|     | Product groups       |   | Q Type to s       | earch         | ∨ Starte |                  | Identification |                |
|     | Menus                |   | French Menu       | € 25.95 / ि 匝 | ✓ Dishes |                  | Your           |                |
|     | French menus         |   | 3-course Menu     | € 18.95 / ि 🗇 | ∨ Desse  |                  | ID             | 31             |
|     | Time periods         |   | 3-course Menu (cc | € 18.95 / ि 🗇 | + Add su |                  |                |                |
| ~   | Finances             | ~ |                   |               |          |                  |                |                |
| ŝ   | General              | ^ |                   |               |          |                  |                |                |
|     | General              |   |                   |               |          |                  |                |                |
|     | Production stations  |   |                   |               |          |                  |                |                |
|     | Facilities           |   |                   |               |          |                  |                |                |
|     | Cash stores          |   |                   |               |          |                  |                |                |
|     | Printers             |   |                   |               |          |                  |                | Save           |
|     | App links            | U |                   |               |          |                  |                |                |

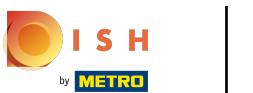

(

#### booq - Vaste prijs menu's

Selecteer uw omzetgroep. In ons geval hebben we Hoge BTW geselecteerd.

| <b>booq</b> v2.24.2          |   | booq Demo EN 💿    |                |          | Edit french menu | French menu    |                 | CLOSE 🛞 |
|------------------------------|---|-------------------|----------------|----------|------------------|----------------|-----------------|---------|
| « Minimize menu              |   | French menus      |                |          | 🚯 French menu    | Name* 6-cou    | Turnover group* | Non V   |
| (b) Dashboard                |   |                   |                |          |                  | Prices         |                 | MAg     |
| Articles Products            | ^ | French menus      |                | 3-cours  |                  | Price*         | 18.95           | VA VA   |
| Product groups               |   | Q Type to se      | earch          | ∨ Starte |                  | Identification |                 |         |
| Menus                        |   | French Menu       | € 25.95 / ि 面  | ✓ Dishes |                  | Your           |                 |         |
| French menus                 |   | 3-course Menu     | € 18.95 / ि @  | ∨ Desse  |                  | reference      | 71              |         |
| Option menus<br>Time periods | I | 3-course Menu (cc | € 18.95 / ि ਜ਼ | + Add su |                  | טו             | 31              |         |
| $\sim$ Finances              | ~ |                   |                |          |                  |                |                 |         |
| ැිදි General                 | ^ |                   |                |          |                  |                |                 |         |
| General                      |   |                   |                |          |                  |                |                 |         |
| Production stations          |   |                   |                |          |                  |                |                 |         |
| Facilities                   |   |                   |                |          |                  |                |                 |         |
| Cash stores                  |   |                   |                |          |                  |                |                 |         |
| Printers                     |   |                   |                |          |                  |                |                 | Save    |
| App links                    |   |                   |                |          |                  |                |                 |         |

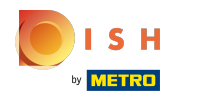

() Klik op Prijs om de prijs van uw gedupliceerde Franse menu te wijzigen.

| <b>6000</b> v2.24.2          | booq Demo EN 🛈                     |                   | Edit french menu | French menu    | close 🛞                |
|------------------------------|------------------------------------|-------------------|------------------|----------------|------------------------|
| « Minimize menu              | French menus                       |                   | 🔅 French menu    | Name* 6-cour   | Turnover group* Higl V |
| (a) Dashboard                |                                    |                   |                  | Prices         |                        |
| Articles     Products        | French menus                       | 3-cours           |                  | Price*         | 8.95                   |
| Product groups               | Q Type to search                   | ∨ Starte          |                  | Identification |                        |
| Menus                        | French Menu € 25.95                | 2 「               |                  | Your           |                        |
| French menus                 | <b>3-course Menu</b> € 18.95       | ୧ 🗇 🗍 → Desse     |                  | ID             | 31                     |
| Option menus<br>Time periods | <b>3-course Menu (cc</b> € 18.95 0 | ~ 「」 一 一 + Add su |                  |                | 51                     |
| -\r Finances ✓               |                                    |                   |                  |                |                        |
| ô子 General ^                 |                                    |                   |                  |                |                        |
| General                      |                                    |                   |                  |                |                        |
| Production stations          |                                    |                   |                  |                |                        |
| Facilities                   |                                    |                   |                  |                |                        |
| Cash stores                  |                                    |                   |                  |                |                        |
| Printers                     |                                    |                   |                  |                | Save                   |
| App links                    |                                    |                   |                  |                |                        |

## () Klik op Opslaan.

| boo  | <b>V</b> 2.24.2      |   | booq Demo EN 🔅    |               |          | Edit french menu | French menu    |                | close 🛞 |
|------|----------------------|---|-------------------|---------------|----------|------------------|----------------|----------------|---------|
| « Mi | nimize menu          |   | French menus      |               |          | 🔅 French menu    | Name* 6-cour   | Turnover group | Higl V  |
| ٢    | Dashboard            |   |                   |               |          |                  | Prices         |                |         |
| ٢    | Articles<br>Products |   | French menus      |               | 3-cours  |                  | Price*         | 3 8.95         |         |
|      | Product groups       |   | Q Type to se      | earch         | ∨ Starte |                  | Identification |                |         |
|      | Menus                |   | French Menu       | € 25.95 ∥ ि 匝 | ∨ Dishe  |                  | Your           |                |         |
|      | French menus         |   | 3-course Menu     | € 18.95 / ि @ | ∨ Desse  |                  | ID             | 31             |         |
|      | Time periods         |   | 3-course Menu (cc | € 18.95 / ि 🗇 | + Add su |                  |                |                |         |
| ~~   | Finances             | ~ |                   |               |          |                  |                |                |         |
| ¢    | General              | ^ |                   |               |          |                  |                |                |         |
|      | General              |   |                   |               |          |                  |                |                |         |
|      | Production stations  |   |                   |               |          |                  |                |                |         |
|      | Facilities           |   |                   |               |          |                  |                |                |         |
|      | Cash stores          |   |                   |               |          |                  |                |                |         |
|      | App links            |   |                   |               |          |                  |                |                | Save    |

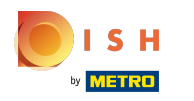

(

#### booq - Vaste prijs menu's

Uw gedupliceerde Franse menu is met succes bewerkt tot 6-gangenmenu.

| boo  | v2.24.2                      | booq Demo EN 🔅    |               |                      |     | Demo booq 🗸       |
|------|------------------------------|-------------------|---------------|----------------------|-----|-------------------|
| « Mi | inimize menu<br>Dashboard    | French menus      |               |                      |     | + Add french menu |
| Ø    | Articles ^<br>Products       | French menus      |               | 3-course Menu (copy) |     | Products          |
|      | Product groups               | Q Type to s       | search        | ✓ Starters           | 1   | Q Type to search  |
|      | Price levels<br>Menus        | French Menu       | € 25.95 ∥ ि 匝 | ∨ Dishes             | 0 Ē | ∨ Drinks          |
|      | French menus                 | 3-course Menu     | € 18.95 2 ि 前 | ✓ Dessert            | ∕ ⊡ | √ Food            |
|      | Option menus<br>Time periods | 6-course Menu (cc | € 38.95 ∥ ြ 前 | + Add sub menu       |     |                   |
| ~~   | Finances 🗸                   |                   |               |                      |     |                   |
| Ś    | General ^                    |                   |               |                      |     |                   |
|      | General                      |                   |               |                      |     |                   |
|      | Production stations          |                   |               |                      |     |                   |
|      | Facilities                   |                   |               |                      |     |                   |
|      | Cash stores                  |                   |               |                      |     |                   |
|      | Printers                     |                   |               |                      |     |                   |
|      | App links                    |                   |               |                      |     |                   |

## () Klik op Producten.

| boo    | V2.24.2               |     | booq Demo EN 🔅       |       |        |                  |            |       |               | $\bigcirc$ | Demo booq  | ~   |
|--------|-----------------------|-----|----------------------|-------|--------|------------------|------------|-------|---------------|------------|------------|-----|
| « Mi   | inimize menu          |     | Product groups       |       |        |                  |            |       |               |            |            |     |
| Ø      | Dashboard             |     |                      |       |        |                  |            |       | +             | Add pro    | oductgroup |     |
| Ŷ      | Articles<br>Products  | ^   | ţ1                   | ID \$ | Name 🗘 | Turnover group 🗘 | Currency 🗘 | Vat 🗘 | TaxIncluded 🗘 | Course     | ¢          | Pro |
|        | Product groups        |     | <ul><li>✓ </li></ul> | #1    | Drinks |                  | €          |       | Yes           |            |            |     |
|        | Price levels<br>Menus |     | <ul><li>✓ </li></ul> | #12   | Food   |                  | €          |       | Yes           |            |            |     |
|        | French menus          | - 1 |                      |       |        |                  |            |       |               |            |            |     |
|        | Option menus          | - 1 |                      |       |        |                  |            |       |               |            |            |     |
|        | Time periods          | - 1 |                      |       |        |                  |            |       |               |            |            |     |
| $\sim$ | Finances              | ×   |                      |       |        |                  |            |       |               |            |            |     |
| ŝ      | General               | ^   |                      |       |        |                  |            |       |               |            |            |     |
|        | General               |     |                      |       |        |                  |            |       |               |            |            |     |
|        | Production stations   |     |                      |       |        |                  |            |       |               |            |            |     |
|        | Facilities            |     |                      |       |        |                  |            |       |               |            |            |     |
|        | Cash stores           |     |                      |       |        |                  |            |       |               |            |            |     |
|        | Printers              |     |                      |       |        |                  |            |       |               |            |            |     |
|        | App links             |     |                      |       |        |                  |            |       |               |            |            |     |

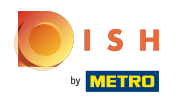

(

Klik op Type om te zoeken en typ de titel van uw Franse menu.

| boo | v2.24.2                        |   | booq Demo   | <b>EN</b> <sup>(1)</sup> |         |               |                |                | $\bigcirc$ | Demo booq $$                    |
|-----|--------------------------------|---|-------------|--------------------------|---------|---------------|----------------|----------------|------------|---------------------------------|
| « M | inimize menu                   |   | Products (p | roducts)                 |         |               |                |                |            |                                 |
| 0   | Articles                       | ^ | General     | Allergens                | Product |               | Show <b>50</b> |                | Columns    |                                 |
|     | Products                       |   | ۹ (         | Type to search           | group   |               | records        | Fille          |            | + Add Product                   |
|     | Product groups<br>Price levels |   |             | ID 🗘 Name 🗘              |         | Product group | ¢              | Turnover group | Price 🗘    | Option price $\diamondsuit$ VAT |
|     | Menus                          | 1 |             |                          |         |               |                |                |            |                                 |
|     | French menus                   |   |             |                          |         |               |                |                |            |                                 |
|     | Option menus                   |   |             |                          |         |               |                |                |            |                                 |
|     | Time periods                   |   |             |                          |         |               |                |                |            |                                 |
| -∿- | Finances                       | ~ |             |                          |         |               |                |                |            |                                 |
| Ś   | General                        | ^ |             |                          |         |               |                |                |            |                                 |
|     | General                        |   |             |                          |         |               |                |                |            |                                 |
|     | Production stations            |   |             |                          |         |               |                |                |            |                                 |
|     | Facilities                     |   |             |                          |         |               |                |                |            |                                 |
|     | Cash stores                    |   |             |                          |         |               |                |                |            |                                 |
|     | Printers                       |   |             |                          |         |               |                |                |            |                                 |
|     | App links                      |   |             |                          |         |               |                |                |            |                                 |

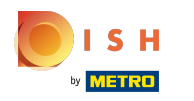

()

#### Klik op het penpictogram .

| bood bonno Elt                                                                                                    |                                                                                                    | Demo booq 🗸                                                                                                    |
|----------------------------------------------------------------------------------------------------|----------------------------------------------------------------------------------------------------|----------------------------------------------------------------------------------------------------|
| Products (1 products)<br>General Allergens<br>Q 3-course Product All<br>group All<br>SELECTED FILTERS (1) Search query = 3-course X | Show 50 ~<br>records ▼ Filter ⊗ C                                                                                                    | columns V + Add Product                                                                                                    |
| ID ≎ Name ≎<br>C ⊕ #148 3-course Menu                                                                                               | Product group<br>Low VAT                                                                                                    | Price ≎ Option price ≎ VAT<br>€ 18.95 09                                                                                                    |
|                                                                                                    |                                                                                                    |                                                                                                    |
|                                                                                                    | Products (1 products)<br>General Allergens<br>Q 3-course Product group All<br>SELECTED FILTERS (1) Search query = 3-course ×<br>ID $\uparrow$ Name $\uparrow$<br>$\checkmark$ $\textcircled{m}$ #148 3-course Menu | Products (1 products)<br>Seneral Allergens<br>Q Scourse Product group III Filter C<br>SELECTED FILTERS (1) Search query = 3-course &<br>ID 2 Name Product group C Turnover group<br>C 10 #148 3-course Menu Low VAT |

ISH METRO

Klik op Naam en typ uw menunaam in. Let op: vaak wordt uw menunaam automatisch toegevoegd, zo niet, doe dit dan handmatig.

| <b>6000</b> v2.24.2                  | Edit Product | Article                                                                                                    |                           |  |  |  |
|--------------------------------------|--------------|----------------------------------------------------------------------------------------------------|---------------------------|--|--|--|
| « Minimize menu                      | # Article    | Name*         3-course Menu         Product group         None         ~                                                                                                    | Turnover group* Low VAT ~ |  |  |  |
| <ul> <li>Ø Dashboard</li> </ul>      |              | Prices                                                                                                    | Description               |  |  |  |
| Articles Products                    |              | Price* 18.95 Option 0.00 price                                                                                                    | Short Name                |  |  |  |
| Product groups<br>Price levels       |              | Tax Rate* 0% - 0 VPrice per                                                                                                    | Search & filters          |  |  |  |
| Menus<br>French menus                |              | Unit Victoria Contraction Contraction Cont | SearchField1              |  |  |  |
| Option menus                         |              | Production                                                                                                    | SearchField2              |  |  |  |
| -√- Finances                         |              | Production 0 Course None ~                                                                                                    | Other                     |  |  |  |
| ති General                           |              | Production attributes                                                                                                    | Is option<br>only         |  |  |  |
| General                              |              | + Add production attributes                                                                                                    | Process                   |  |  |  |
| Production station                   |              | Pop-ups                                                                                                    | Workflow Default ~        |  |  |  |
| Cash stores<br>Printers<br>App links |              | + Add option menu                                                                                                    | Save                      |  |  |  |

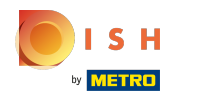

#### () Klik op Geen om uw productgroep te selecteren.

| <b>booq</b> v2.24.2 |                                  | Edit Product | Article                                            | close 🛞                                 |
|---------------------|----------------------------------|--------------|----------------------------------------------------|-----------------------------------------|
| « Mini              | imize menu                       | # Article    | Name <sup>*</sup> 3-course Menu Product group None | ✓ Turnover group <sup>∗</sup> Low VAT ✓ |
| Ø                   | Dashboard                        |              | Prices                                             | Description                             |
| <i>ر</i> ھ          | Articles<br>Products             |              | Price* 18.95 Option 0.00 price                     | Short Name                              |
| I                   | Product groups                   |              | Tax Rate* 0% - 0 ~ Price per                       | Search & filters                        |
| 1                   | Price levels<br>Menus            |              | □ Open price<br>Unit ✓                             | SearchField1                            |
| E C                 | French menus<br>Option menus     |              | Production                                         | SearchField2                            |
| 1                   | Time periods                     |              |                                                    | Other                                   |
| -\- I               | Finances                         |              | Order                                              | Store Vone V                            |
| <u>ښ</u> (          | General                          |              | Production attributes<br>None                      | Is option<br>only                       |
| (                   | General                          |              | + Add production attributes                        | Process                                 |
| F                   | Production statior<br>Facilities |              | Pop-ups                                            |                                         |
| (                   | Cash stores                      |              | + Add option menu                                  | Workflow Default ~                      |
| 1                   | Printers                         |              |                                                    | Save                                    |
|                     | App links                        |              |                                                    |                                         |

# () Selecteer e klik op Eten .

| boo  | <b>v</b> 2.24.2    | Edit | Product |
|------|--------------------|------|---------|
| « Mi | inimize menu       | #    | Article |
|      | Dashboard          |      |         |
| ٢    | Articles           |      |         |
|      | Products           |      |         |
|      | Product groups     |      |         |
|      | Price levels       |      |         |
|      | Menus              |      |         |
|      | French menus       |      |         |
|      | Option menus       |      |         |
|      | Time periods       |      |         |
| ∿    | Finances           |      |         |
| ŝ    | General            |      |         |
|      | General            |      |         |
|      | Production station |      |         |
|      | Facilities         |      |         |
|      | Cash stores        |      |         |
|      | Printers           |      |         |
|      | App links          |      |         |

| Name* 3-co             | ourse Menu      | Product group   | None ~     | Turnover group*   | Low VAT   |
|------------------------|-----------------|-----------------|------------|-------------------|-----------|
| Prices                 |                 |                 | ✓ 🖂 Drinks | Descriptio        | on        |
| Price*                 | 18.95           | Option<br>price |            | Short Name        |           |
| ax Rate*               | 0% - 0 ~        | Price per       |            | Search &          | filters   |
|                        | Tax Rate        | Unit            | ~          | SearchField       | 1         |
| Production             |                 |                 |            | SearchField       | 2         |
| Production             | 0               | Course          | None ~     | Other             |           |
| Order<br>Production at | tributes        |                 |            | Store             | None 🗸    |
| None                   | tion attributes |                 |            | Is option<br>only | ١         |
| Pop-ups                | eren accinetted |                 |            | Process           |           |
|                        |                 |                 |            | Workflow          | Default v |

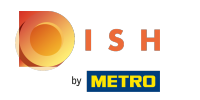

(i) Klik op het vakje naast Omzetgroep om uw Omzetgroep te selecteren. Let op: Vaak wordt de omzetgroep automatisch toegevoegd, zo niet selecteert u uw omzetgroep.

| <b>6000</b> v2.24.2             | Edit Product | Article                                            | close 🛞                               |
|---------------------------------|--------------|----------------------------------------------------|---------------------------------------|
| « Minimize menu                 | # Article    | Name*     3-course Menu     Product group     Food | Turnover group <sup>®</sup> Low VAT ~ |
| <ul> <li>Ø Dashboard</li> </ul> |              | Prices                                             | Descriptic 🗸 🖂 Low VAT                |
| Articles Products               |              | Price* 18.95 Option 0.00 price                     | Short Name                            |
| Product groups                  |              | Tax Rate® 0% - 0 ~ Price per                       | Search & filters                      |
| Price levels<br>Menus           |              | Open price Unit Tax Rate                           | SearchField1                          |
| French menus<br>Option menus    |              | Production                                         | SearchField2                          |
| Time periods                    |              |                                                    | Other                                 |
| -∕√ Finances                    |              | Production 0 Course None ~<br>Order                | Store None V                          |
| ැිරි General                    |              | Production attributes<br>None                      | Is option<br>only                     |
| General                         |              | + Add production attributes                        | Process                               |
| Facilities                      |              | Pop-ups                                            | Workflow Default ~                    |
| Cash stores                     |              | + Add option menu                                  |                                       |
| Printers<br>App links           |              |                                                    | Save                                  |

#### • Klik op Opslaan .

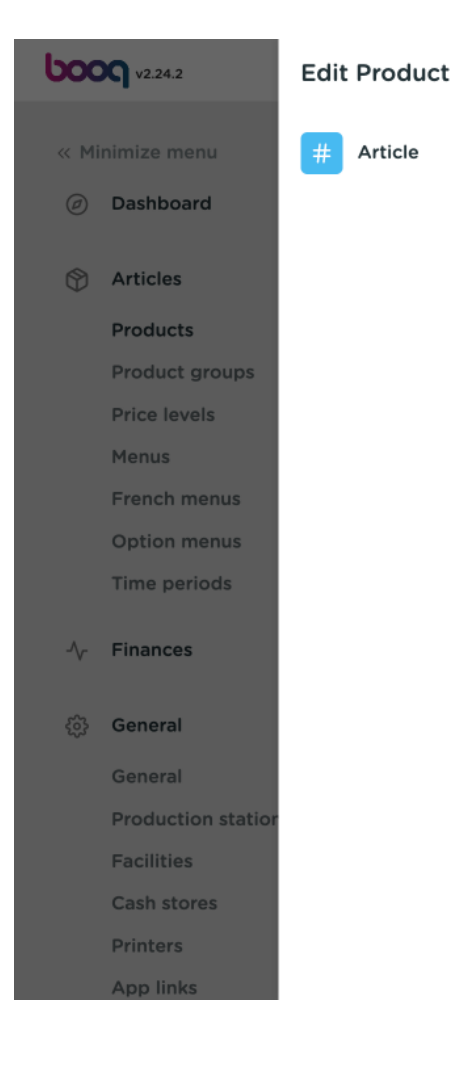

| lame* 3-c              | ourse Menu                                                         | Product group   | Food   | $\sim$ | Turnover group*   | ow VAT  | ` |
|------------------------|--------------------------------------------------------------------|-----------------|--------|--------|-------------------|---------|---|
|                        |                                                                    |                 |        |        |                   |         |   |
| Prices                 |                                                                    |                 |        |        | Description       |         |   |
| Price*                 | 18.95                                                              | Option<br>price | 0.00   |        | Short Name        |         | ] |
| Tax Rate*              | 0% - 0 🗸 🗸                                                         | Price per       |        | ]      | Search & filte    | ers     |   |
|                        | <ul> <li>Open price</li> <li>Tax Rate</li> <li>Included</li> </ul> | Unit            | ~      |        | SearchField1      |         |   |
| Production             |                                                                    |                 |        |        | SearchField2      |         |   |
| Production             | 0                                                                  | Course          | None ~ |        | Other             |         |   |
| Order<br>Production at | tributes                                                           |                 |        |        | Store             | None 🗸  |   |
| None                   |                                                                    |                 |        |        | Is option<br>only |         |   |
| Pop-ups                | tion attributes                                                    |                 |        |        | Process           |         |   |
| •                      |                                                                    |                 |        |        | Workflow          | Default | , |

# () Klik op Menu's.

| <b>0000</b> v2.24.2                                                                                                | booq Demo EN 0                                                                                                    |               | Demo booq 🗸                |  |  |  |
|----------------------------------------------------------------------------------------------------|----------------------------------------------------------------------------------------------------|---------------|----------------------------|--|--|--|
| <ul> <li>Minimize menu</li> <li>Dashboard</li> <li>Articles</li> <li>Products</li> <li>Product groups</li> </ul>   | Products (1 products)         General       Allergens         Q       3-course         Product       All         Show 50 ×       Tiller         records       Tiller         SELECTED FILTERS (1)       Search query = 3-course |               |                            |  |  |  |
| Menus                                                                                                    | ID 🗘 Name û                                                                                                    | Product group | Price 0 Option price 0 VAT |  |  |  |
| French menus<br>Option menus<br>Time periods<br>-∿- Finances ∽                                                     | 7 1 148 3-course Menu                                                                                                    | Food Low VAT  | € 18.95 09                 |  |  |  |
| <ul> <li>General</li> <li>General</li> <li>Production stations</li> <li>Facilities</li> <li>Cash stores</li> </ul> |                                                                                                    |               |                            |  |  |  |
| Printers<br>App links                                                                                              |                                                                                                    | 1             |                            |  |  |  |

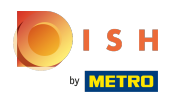

#### (i) Click on Menukaart.

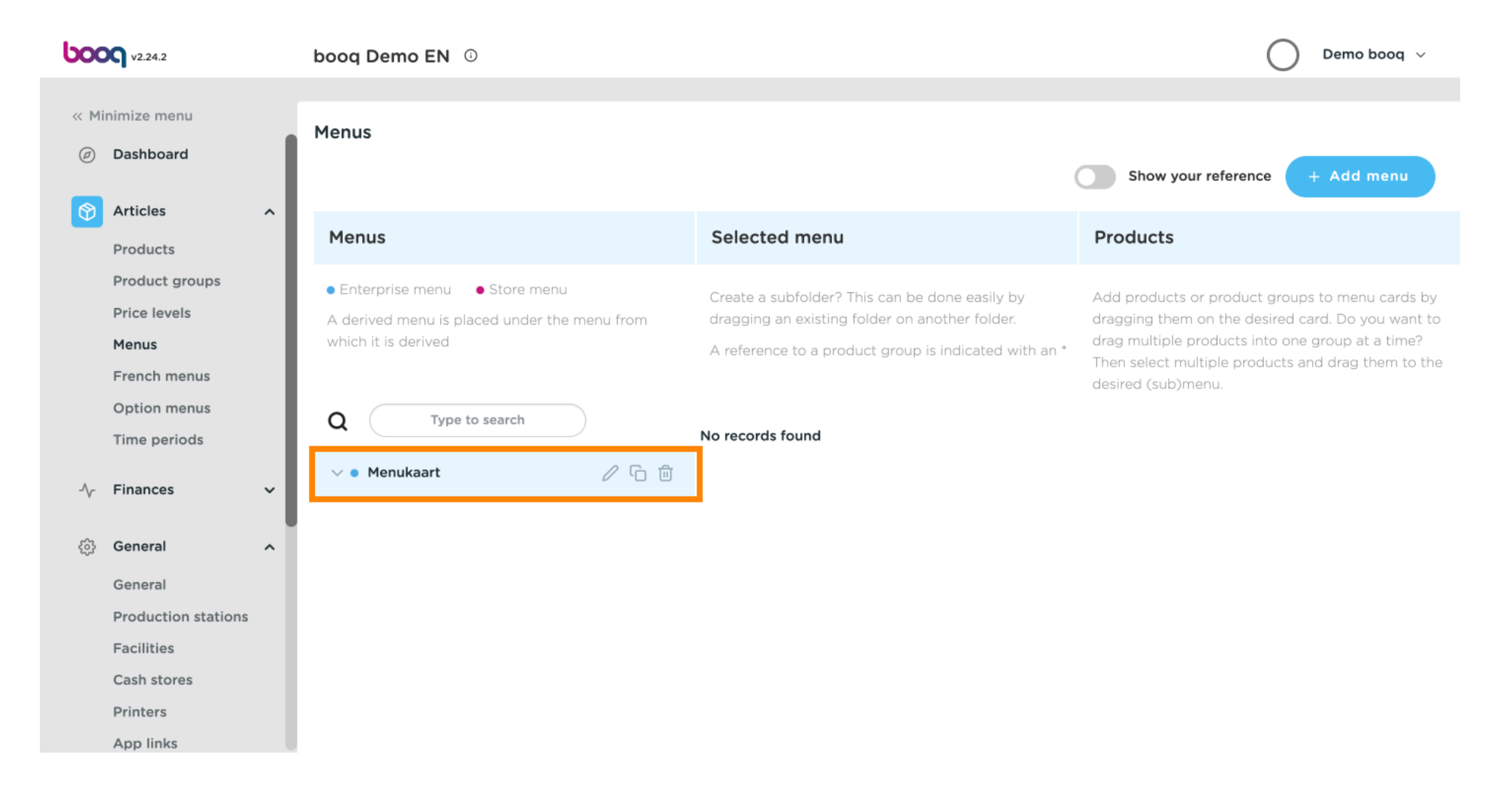

 $(\mathbf{i})$ 

#### Klik op Type om te zoeken en typ de titel van uw Franse menu.

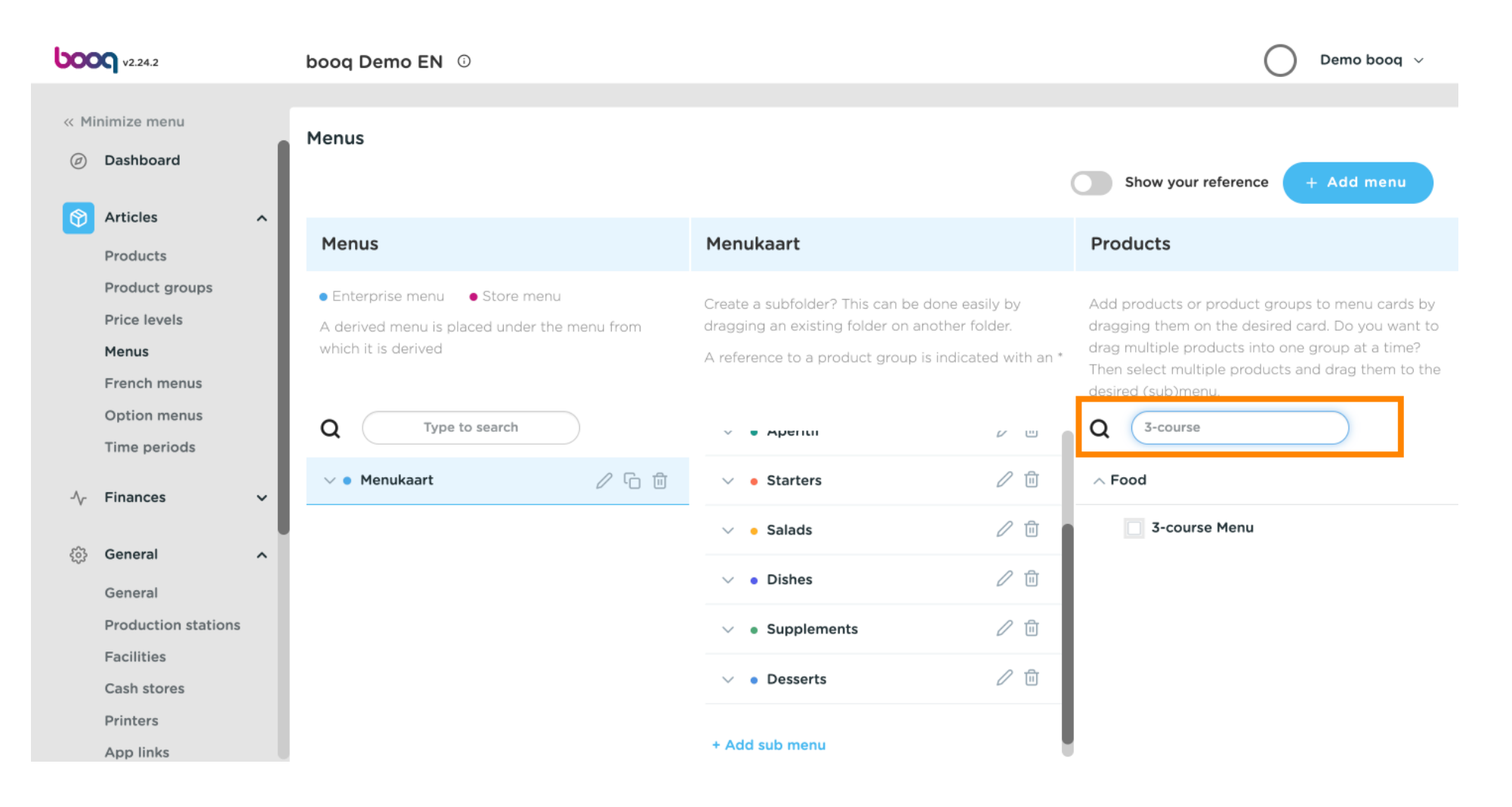

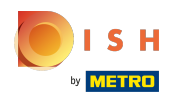

#### (i) Vink het vakje naast 3-gangenmenu aan.

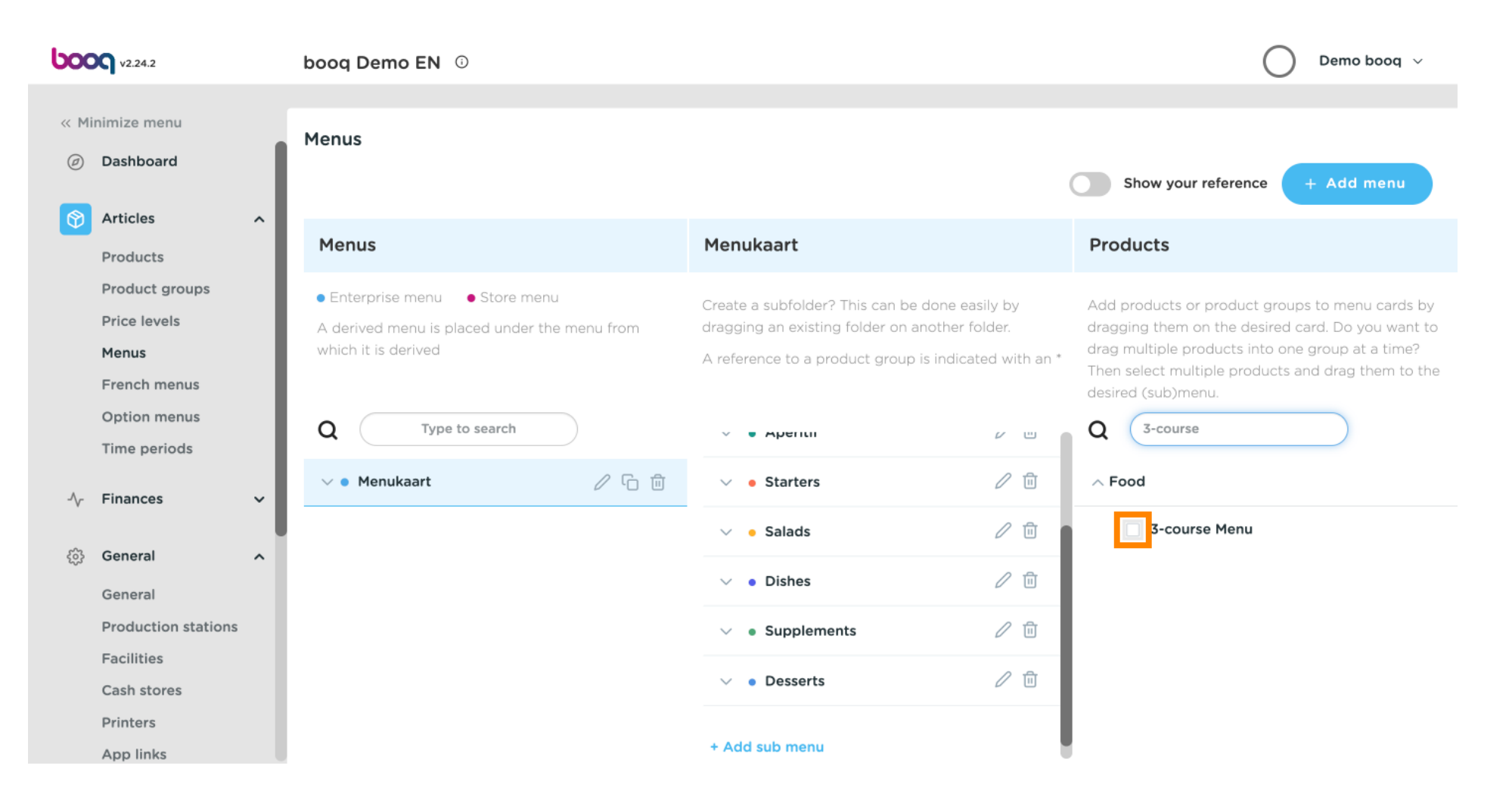

 $(\mathbf{i})$ 

Sleep je geselecteerde Eten in ons geval is het een 3-gangen Menu en zet het in je Menukaart Gerechten .

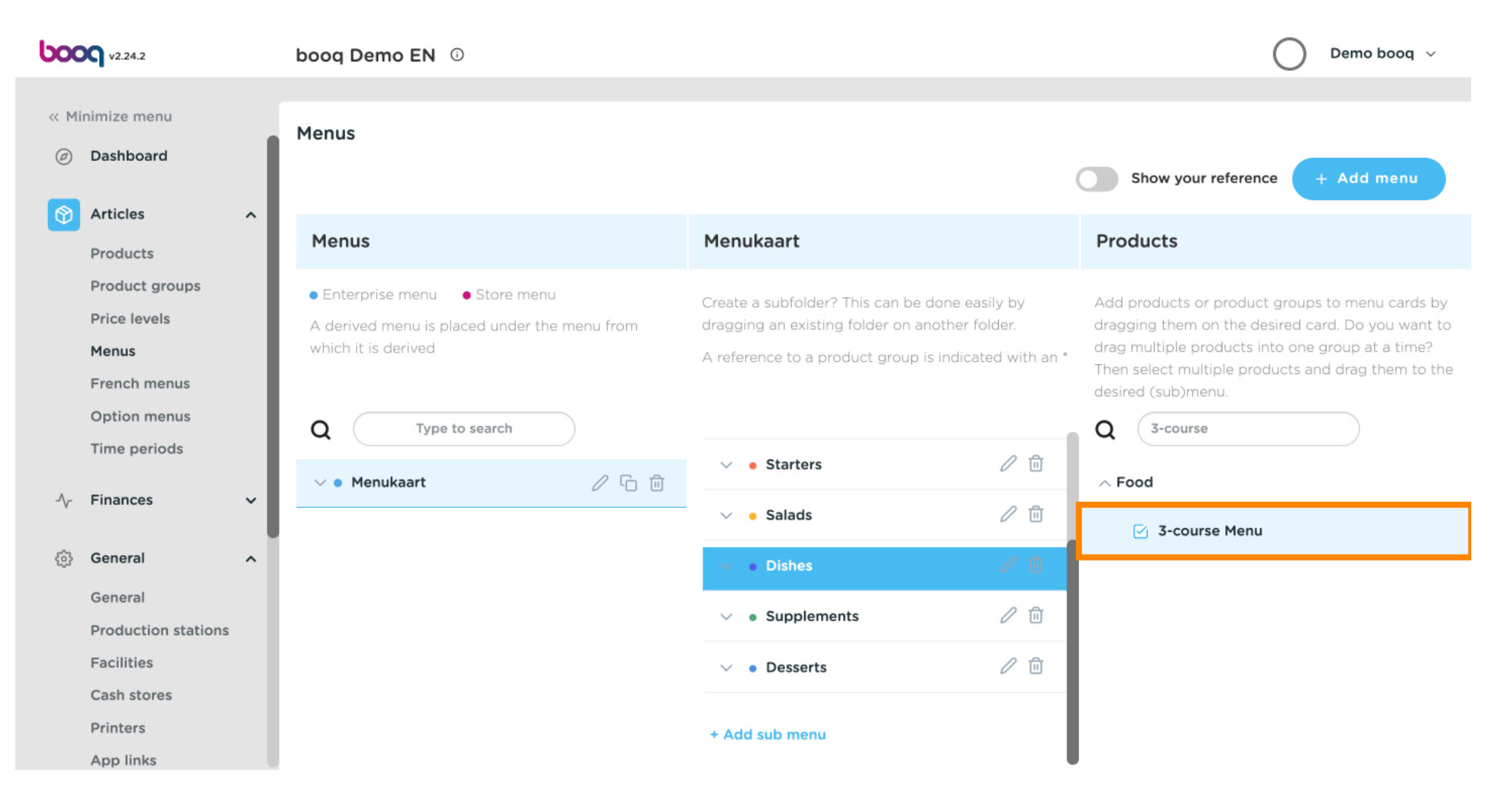

#### (i) Klik op Algemeen .

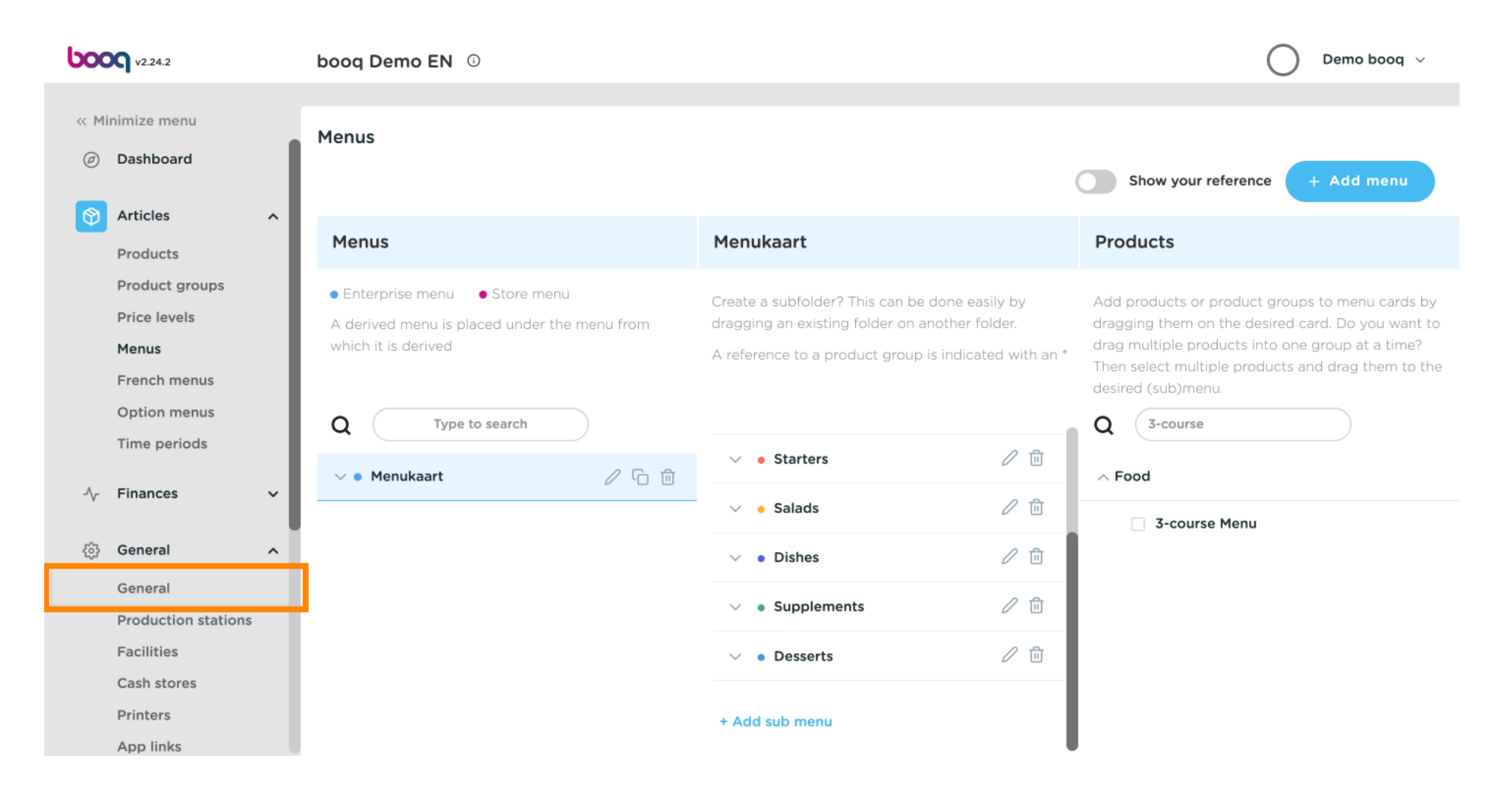

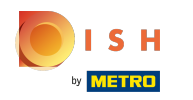

**(i)** 

#### Klik op Verzenden om te voltooien. Dat is het. Je bent klaar.

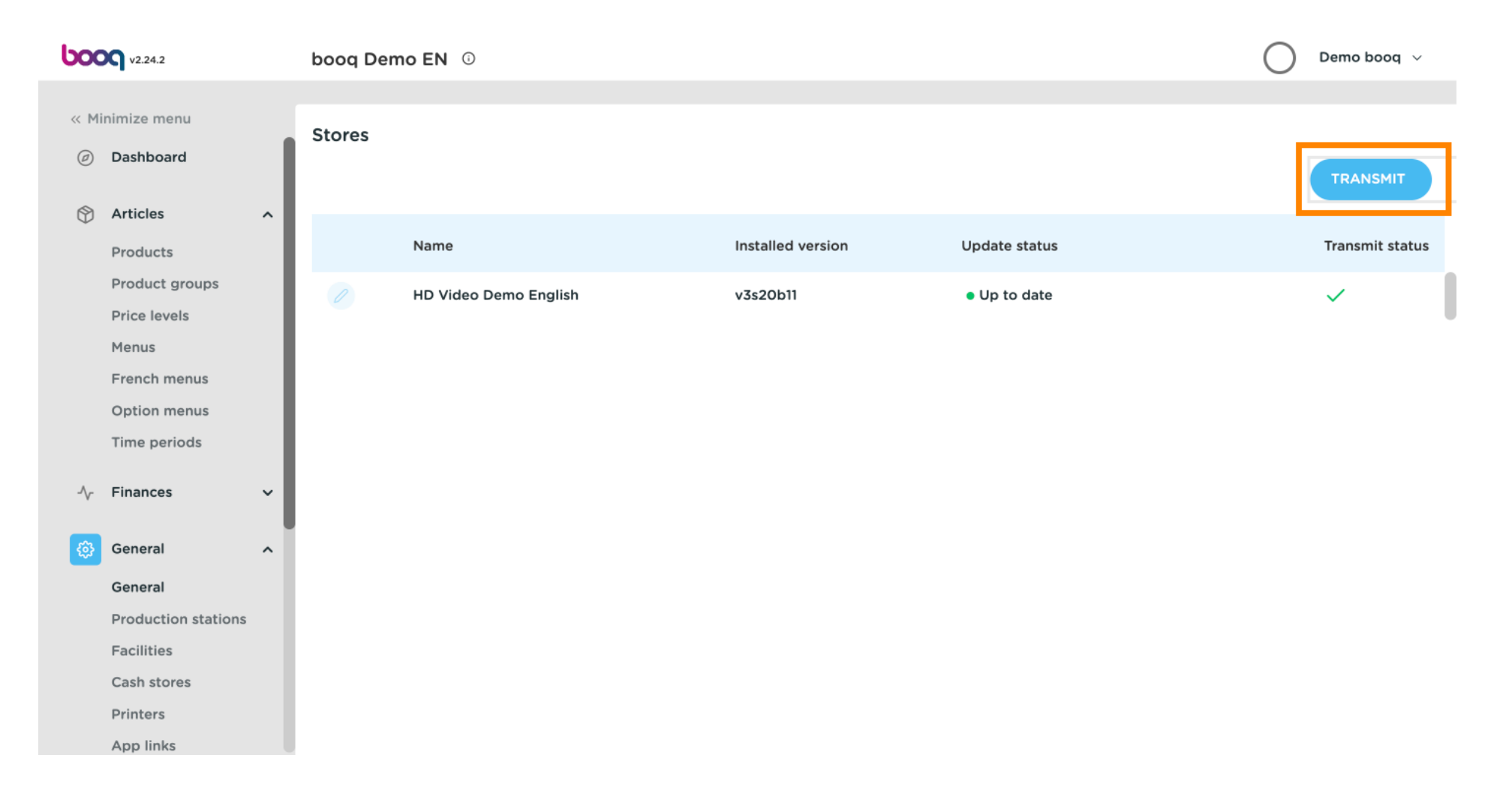

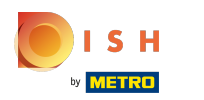

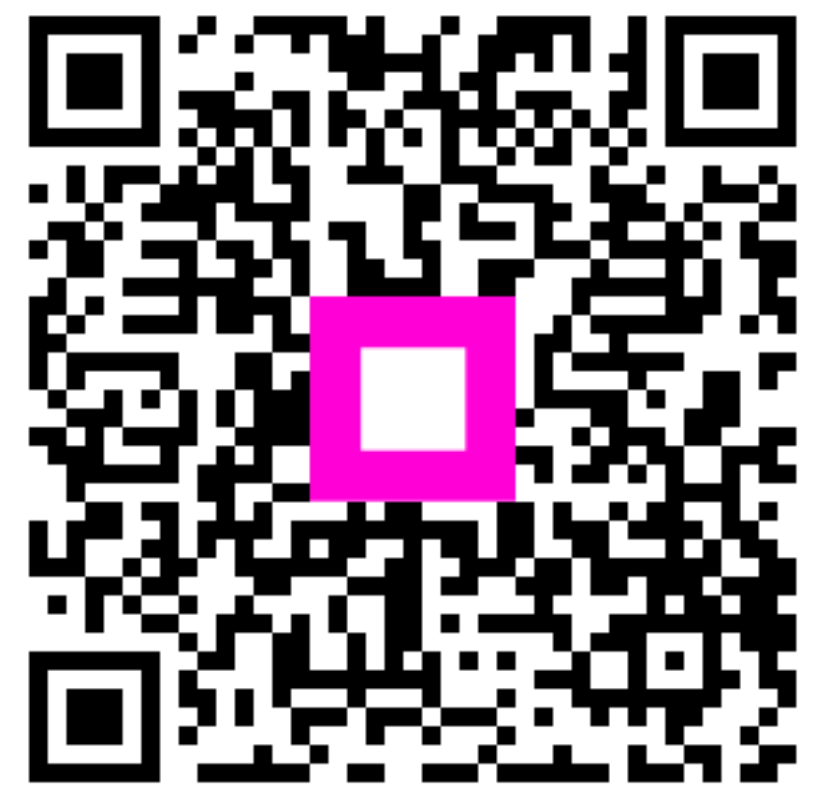

Scan to go to the interactive player